## USER MANUAL DSL-2320B

VERSION 1.1

| 27         | 1     | • •    |     | D-Link |     |                  |   |
|------------|-------|--------|-----|--------|-----|------------------|---|
|            | Power | Status | DSL | LAN    | USB | Internet         | 7 |
| ADSL Modem | ወ     | ۲      | 1   | Q      | Q   | <b>DSL-2320B</b> |   |

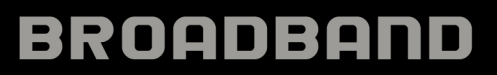

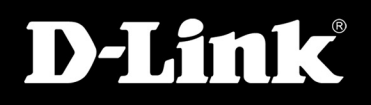

# **Table of Contents**

| General Information                                                                                                    | 4                                                                            |
|----------------------------------------------------------------------------------------------------|------------------------------------------------------------------------------|
| Package Contents                                                                                                    | 4                                                                            |
| Important Safety Instructions                                                                                            | 4                                                                            |
| Front Panel View                                                                                                    | 5                                                                            |
| Rear Panel View                                                                                                    | 6                                                                            |
| Installing the Modem                                                                                                    | 7                                                                            |
| Installation Diagram                                                                                                    | 9                                                                            |
| USB Driver Installation                                                                                                  | 10                                                                           |
| Configuring Your Computer                                                                                                | 14                                                                           |
| Windows <sup>®</sup> 2000                                                                                                | 14                                                                           |
| Windows® XP                                                                                                    | 15                                                                           |
| Log in to the Modem                                                                                                    | 16                                                                           |
|                                                                                                    |                                                                              |
| Home                                                                                                    | 17                                                                           |
| Home<br>Wizard                                                                                                    | <b>17</b><br>17                                                              |
| Home<br>Wizard<br>ATM PVC Configuration                                                                                  | <b>17</b><br>17<br>17                                                        |
| Home<br>Wizard<br>ATM PVC Configuration<br>WAN                                                                           | <b>17</b><br>17<br>17<br>24                                                  |
| Home.<br>Wizard<br>ATM PVC Configuration<br>WAN<br>LAN.                                                                  | <b>17</b><br>17<br>17<br>24<br>30                                            |
| Home<br>Wizard<br>ATM PVC Configuration<br>WAN<br>LAN<br>Logout                                                          | <b>17</b><br>17<br>24<br>30<br>31                                            |
| Home<br>Wizard<br>ATM PVC Configuration<br>WAN<br>LAN<br>Logout<br>Advanced Setup                                        | <b>17</b><br>17<br>24<br>30<br>31<br><b>32</b>                               |
| Home<br>Wizard<br>ATM PVC Configuration<br>WAN<br>LAN<br>Logout<br>Advanced Setup<br>ADSL                                | <b>17</b><br>17<br>24<br>30<br>31<br><b>32</b><br>32                         |
| Home<br>Wizard<br>ATM PVC Configuration<br>WAN<br>LAN<br>Logout<br>Advanced Setup<br>ADSL Settings                       | <b>17</b><br>17<br>24<br>30<br>31<br><b>32</b><br>32<br>33                   |
| Home<br>Wizard<br>ATM PVC Configuration<br>WAN<br>LAN<br>Logout<br>Advanced Setup<br>ADSL Settings<br>ADSL Tone Settings | <b>17</b><br>17<br>17<br>24<br>30<br>31<br><b>32</b><br>32<br>32<br>33<br>34 |

| Bridge Filters            | 36 |
|---------------------------|----|
| MAC Filtering Setup       | 36 |
| Parental Control          |    |
| Time of Day Restrictions  | 38 |
| Tools                     | 39 |
| Access Control            | 39 |
| Access Control—Admin      | 40 |
| Access Control—Services   | 40 |
| Access Control—IP Address | 41 |
| Time                      | 42 |
| Remote Log                | 43 |
| System                    | 45 |
| Save and Reboot           | 45 |
| Backup Settings           | 45 |
| Update Settings           | 46 |
| Restore Default Settings  | 46 |
| Firmware                  | 47 |
| Test                      | 48 |
| Status                    | 49 |
| Device Info               | 49 |
| WAN Info                  | 50 |
| Route Info                | 50 |
| Log                       | 51 |
| LAN                       | 51 |
| WAN                       | 52 |
|                           |    |

D-Link DSL-2320B ADSL2+ Ethernet/USB Modem User Manual

| ATM<br>ADSL<br>ADSL BER Test    | 53<br>54<br>55 |
|---------------------------------|----------------|
| Troubleshooting                 | 57             |
| Networking Basics               | 59             |
| Check your IP address           | 59             |
| Check your MAC address          | 59             |
| Statically Assign an IP address | 60             |
| Contacting Technical Support    | 61             |
| Warranty                        | 62             |
| Registration                    | 64             |

# **General Information**

The D-Link DSL-2320B is an ADSL2+ modem offering the convenience of both Ethernet and USB connections. This user manual provides you with a simple and easy-to-understand format to install and configure your modem.

## **Package Contents**

- ADSL2/2+ Ethernet/USB Modem
- 12VDC, 1A DC CEC-compliant switching power adapter
- RJ-11 telephone cable
- RJ-45 Ethernet cable
- USB Cable
- Quick Install Guide
- Documentation CD-ROM (QIG + User Manual)

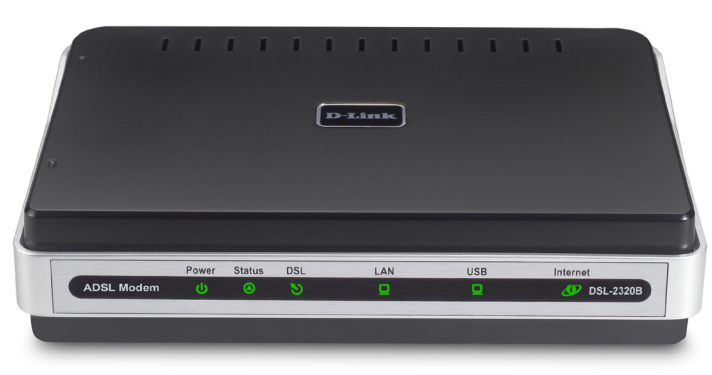

**Note:** Using a power supply with a different voltage rating than the one included with the DSL-2320B will cause damage and void the warranty for this product.

## **Important Safety Instructions**

- Place your modem on a flat surface close to the cables in a location with sufficient ventilation.
- To prevent overheating, do not obstruct the ventilation openings of this equipment.
- Plug this equipment into a surge protector to reduce the risk of damage from power surges and lightning strikes.
- Operate this equipment only from an electrical outlet with the correct power source as indicated on the adapter.
- Do not open the cover of this equipment. Opening the cover will void any warranties on the equipment.
- Unplug equipment first before cleaning. A damp cloth can be used to clean the equipment. Do not use liquid/aerosol cleaners or magnetic/static cleaning devices.

### **Front Panel View**

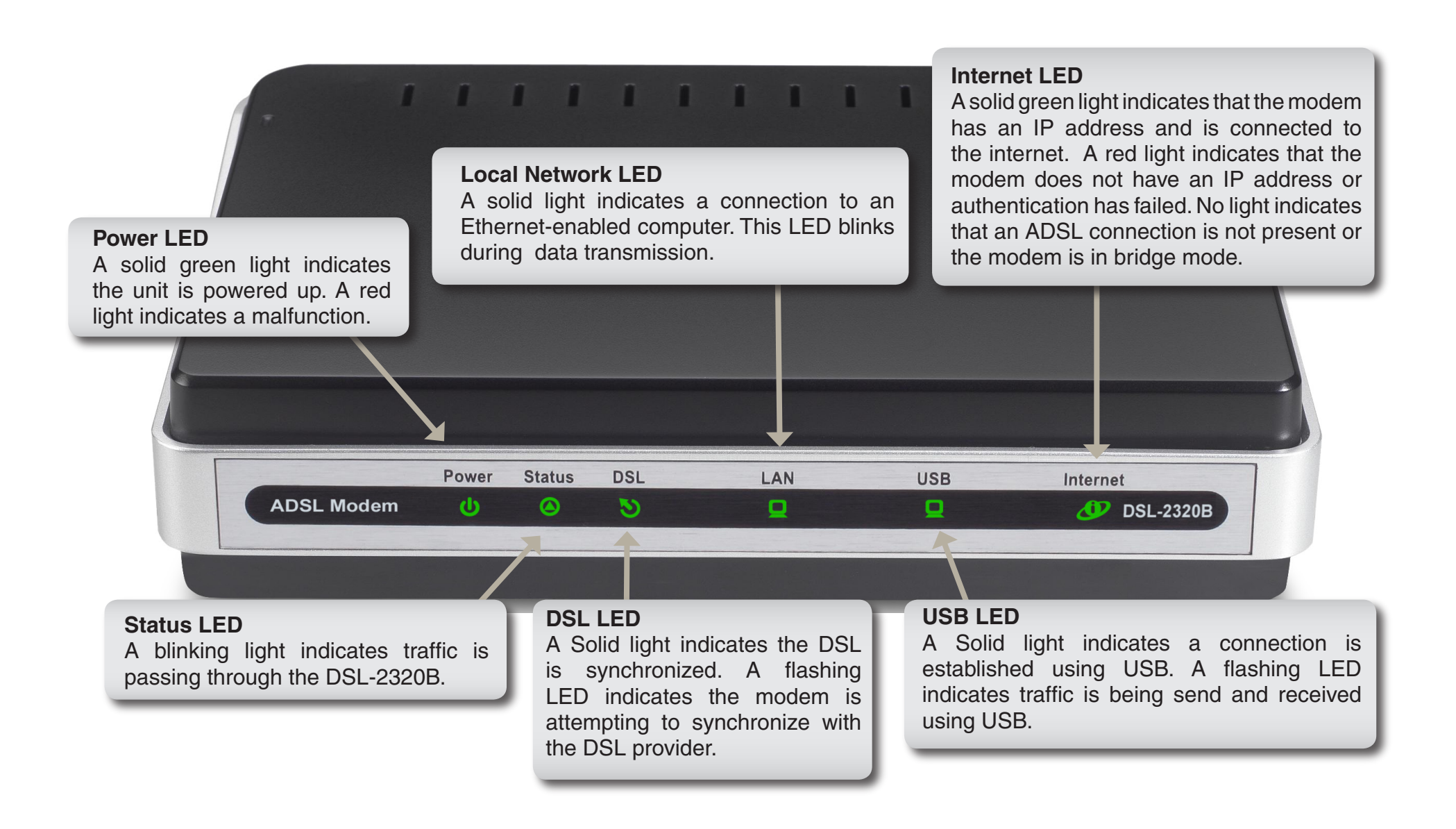

#### **Rear Panel View**

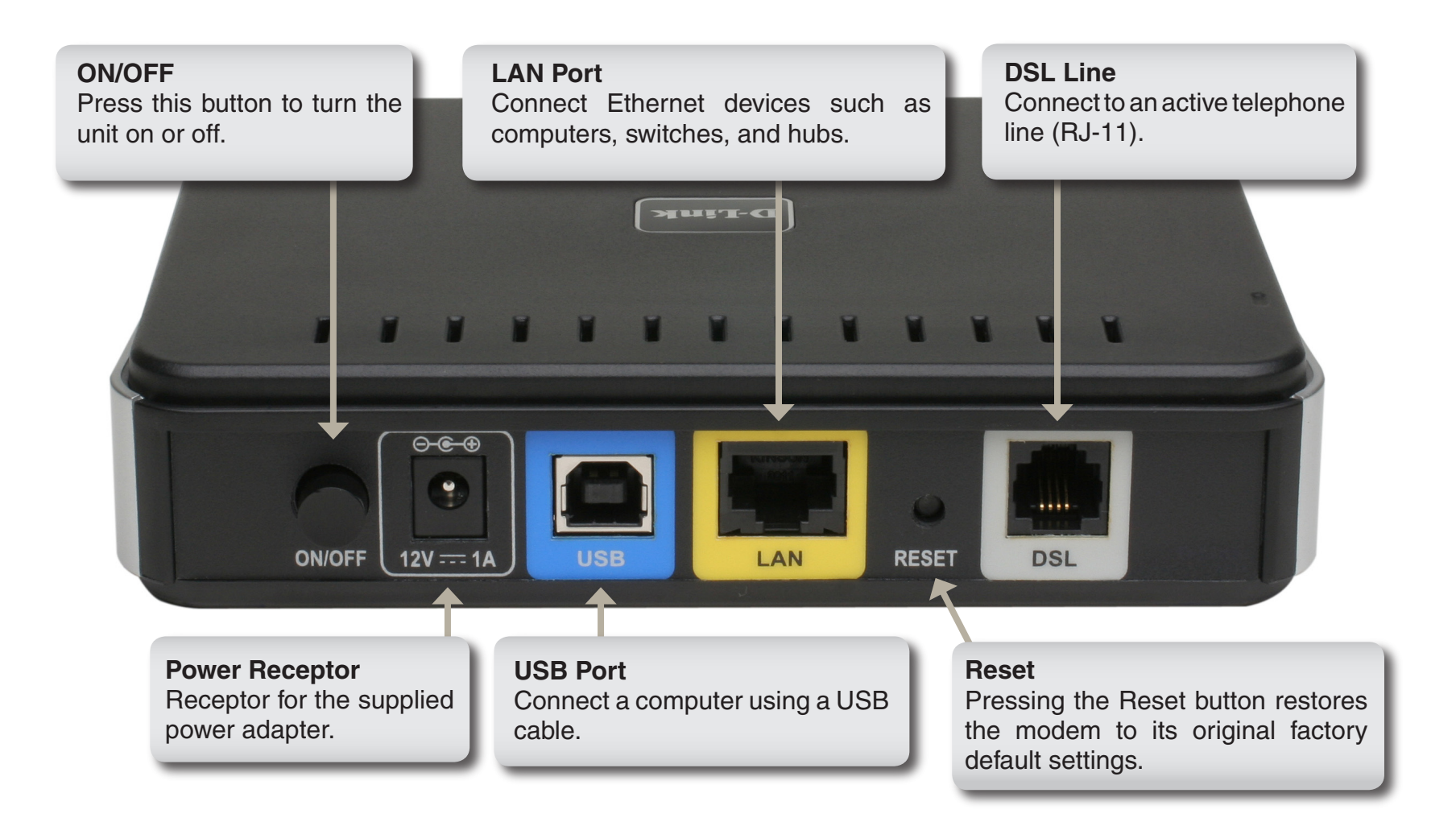

# **Installing the Modem**

#### **Connect the ADSL and Telephone Lines**

- Connect an RJ-11 cable between the wall phone jack and the line-end of the splitter (see diagram below).
- Attach another RJ-11 phone cable to the modem-end of the splitter and the ADSL port on the rear panel of the modem.
- The phone-end of the splitter will be connected to the telephone using a third RJ-11 phone cable.

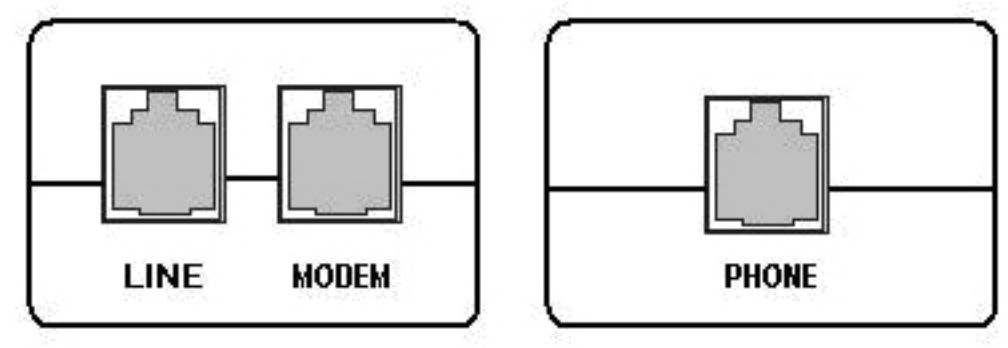

Note: See connections on the installation diagram.

#### Connect the PC to the Modem

- To use the Ethernet connection, connect the Ethernet cable from the computer directly to the modem. Connect one end of the Ethernet cable to the port labeled LAN on the back of the modem and attach the other end to the Ethernet port of your computer.
- Or, you can use the supplied USB cable to connect your computer directly to the modem. Connect one end of the USB cable to the USB port on the back of the modem and connect the other end to a free USB port on your PC. The Found New Hardware Wizard will open on your PC. See the Installation Diagram on page 9.

• If your LAN has more than one computer, you can attach one end of an Ethernet cable to a hub or a switch and the other to the Ethernet port (labeled LAN) on the modem. Note that either a crossover or straight-through Ethernet cable can be used. The modem automatically recognizes the type of connection that is required.

#### **Connect the Power Adapter**

• Complete the process by connecting the supplied 12VAC, 1A power adapter to the POWER connector on the back of the device and plug the adapter into a wall outlet or power strip. Then turn on and boot up your PC and any LAN devices, such as hubs or switches, and any computers connected to them.

# **Installation Diagram**

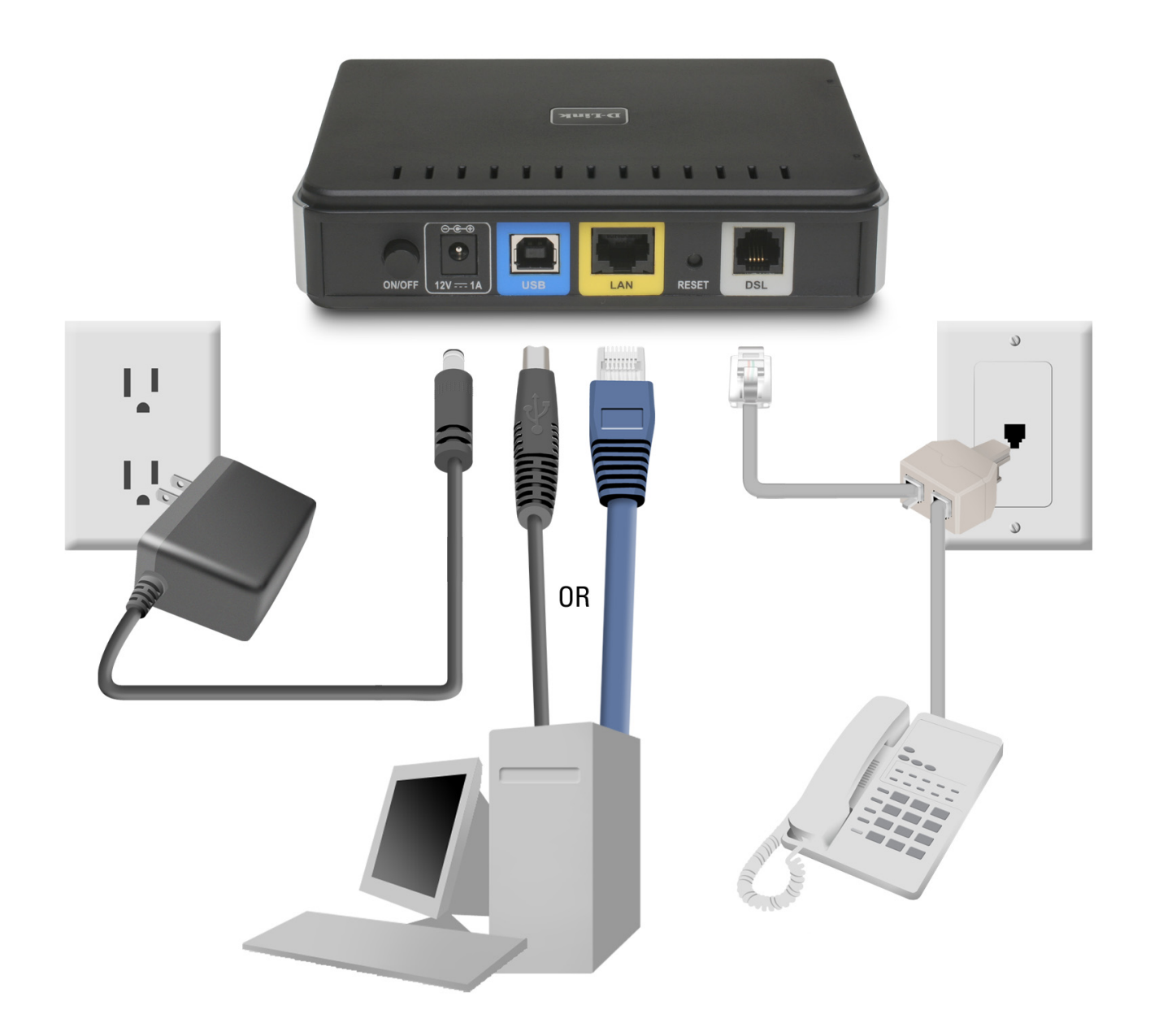

# **USB Driver Installation**

To connect your computer to the modem by the USB cable instead of the Ethernet cable, you will need to install the modem's USB driver. If you are completing the setup using the ethernet port on the modem, skip this section and proceed to "Configuring your Computer". The following are general steps (may vary for each computer) to complete the USB driver installation on a Windows<sup>®</sup> 2000/XP operating system.

The following pop-up window appears when you connect the USB cable to your computer (with the other end already attached to the modem).

The **Found New Hardware Wizard** will appear on your screen. To continue, click **Next**.

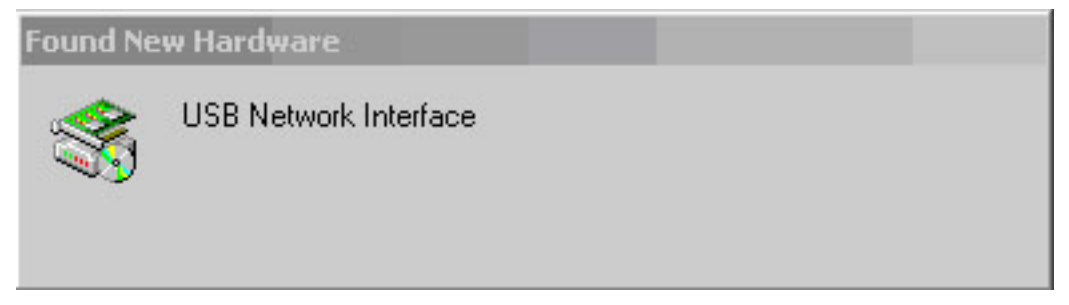

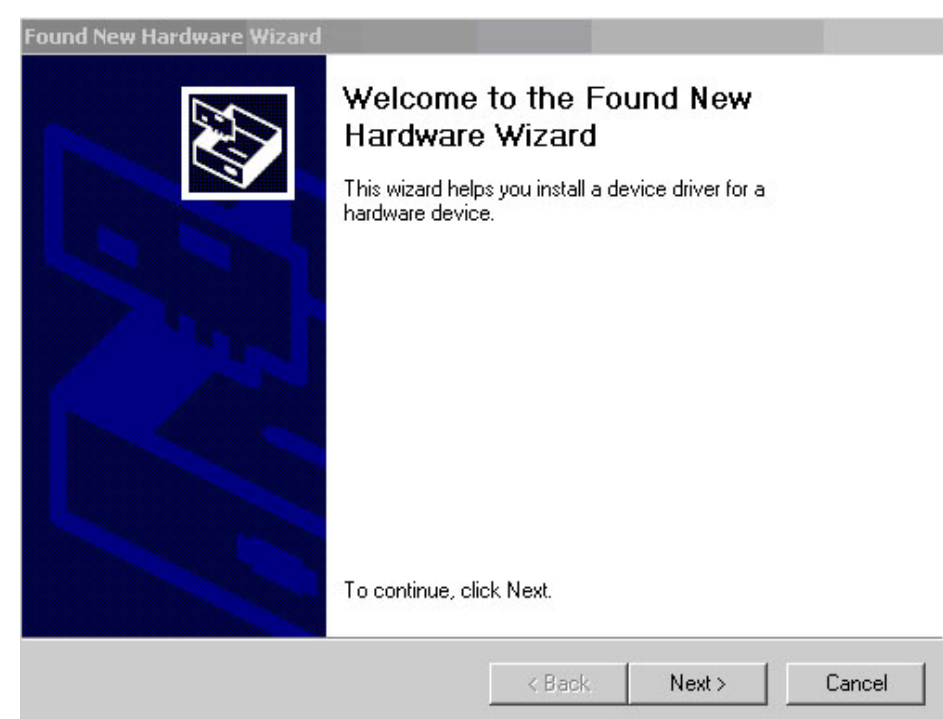

The next screen allows you to select how you want the wizard to find the driver on your computer. The default selection is set to search for a suitable driver for my device (recommended). To contunue, click **Next**.

Next, you can specify the search locations. Make sure **CD-ROM drives** and **Specify a Location** are selected and click **Next**.

| Found New Hardware Wizard                                                                                                 |                                                                                            |  |  |  |
|----------------------------------------------------------------------------------------------------|--------------------------------------------------------------------------------------------|--|--|--|
| Install Hardware Device Drivers<br>A device driver is a software program that e<br>an operating system.                   | nables a hardware device to work with                                                      |  |  |  |
| This wizard will complete the installation for                                                                            | this device:                                                                               |  |  |  |
| USB Network Interface                                                                                                    |                                                                                            |  |  |  |
| A device driver is a software program that m<br>needs driver files for your new device. To lo<br>installation click Next. | akes a hardware device work. Windows<br>cate driver files and complete the                 |  |  |  |
| What do you want the wizard to do?                                                                                        |                                                                                            |  |  |  |
| Search for a suitable driver for my de                                                                                    | vice (recommended)                                                                         |  |  |  |
| C Display a list of the known drivers for<br>driver                                                                       | Display a list of the known drivers for this device so that I can choose a specific driver |  |  |  |
|                                                                                                    |                                                                                            |  |  |  |
|                                                                                                    | <pre></pre>                                                                                |  |  |  |

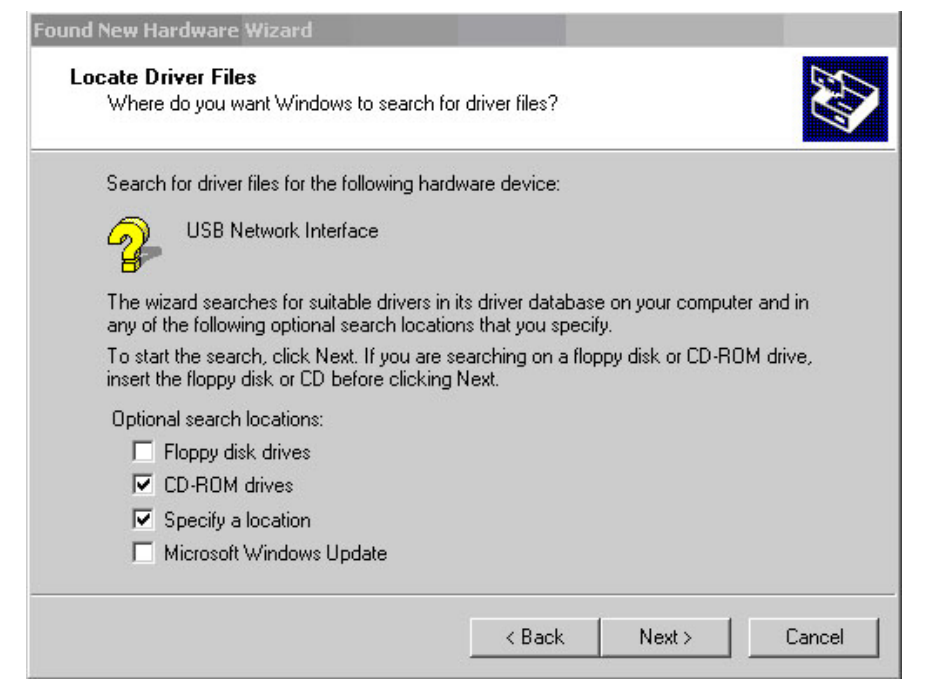

At this point, you can insert the CD-ROM into your computer's CD-ROM drive and click on the **Browse** button to specify the CD-ROM drive of your computer.

To driver is located in the folder named **D-Link\_WHQL\_ USB\_Driver**. The file name is **usbdslur.inf**. Click **Open** to proceed with the installation.

After the file has been selected, the this screen will appear verifying the location where the file will be extracted from. Click on **OK** to continue.

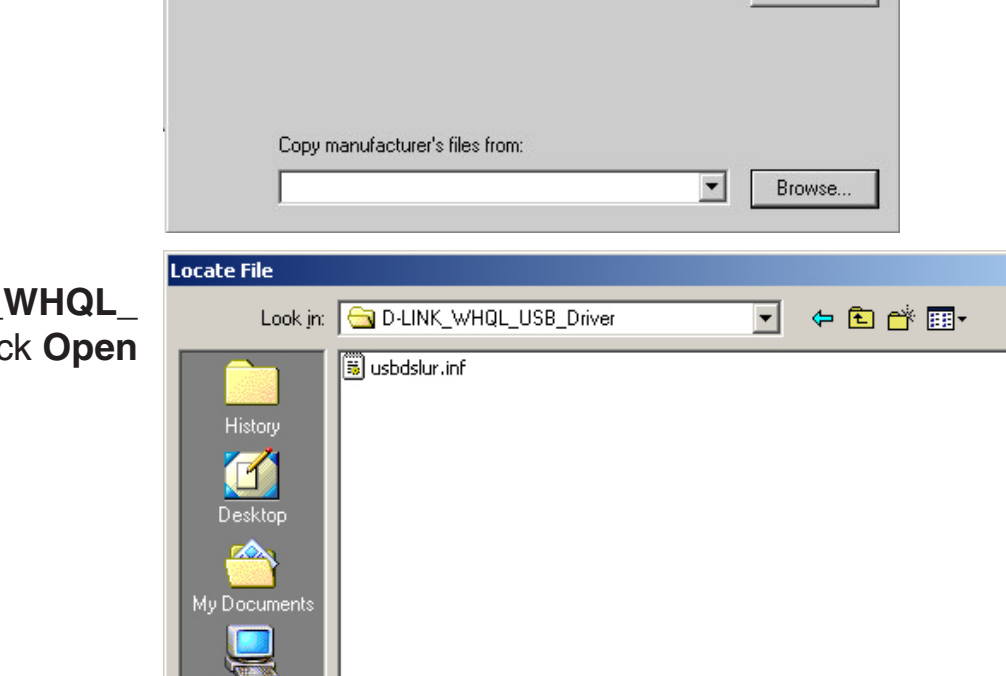

Insert the manufacturer's installation disk into the drive

X

-

-

Open

Cancel

0K

Cancel

Found New Hardware Wizard

selected, and then click OK.

My Computer

Network P

File name:

Files of type:

| Found New | Found New Hardware Wizard                                                               |              |  |  |  |  |
|-----------|-----------------------------------------------------------------------------------------|--------------|--|--|--|--|
|           | Insert the manufacturer's installation disk into the drive selected, and then click OK. | OK<br>Cancel |  |  |  |  |
|           | Copy manufacturer's files from:<br>H:\D-LINK_WHQL_USB_Driver                            | Browse       |  |  |  |  |

usbdslur.inf

Setup Information (\*.inf)

? ×

This next screen shows the device and the driver to be installed. Click **Next** to proceed with the installation.

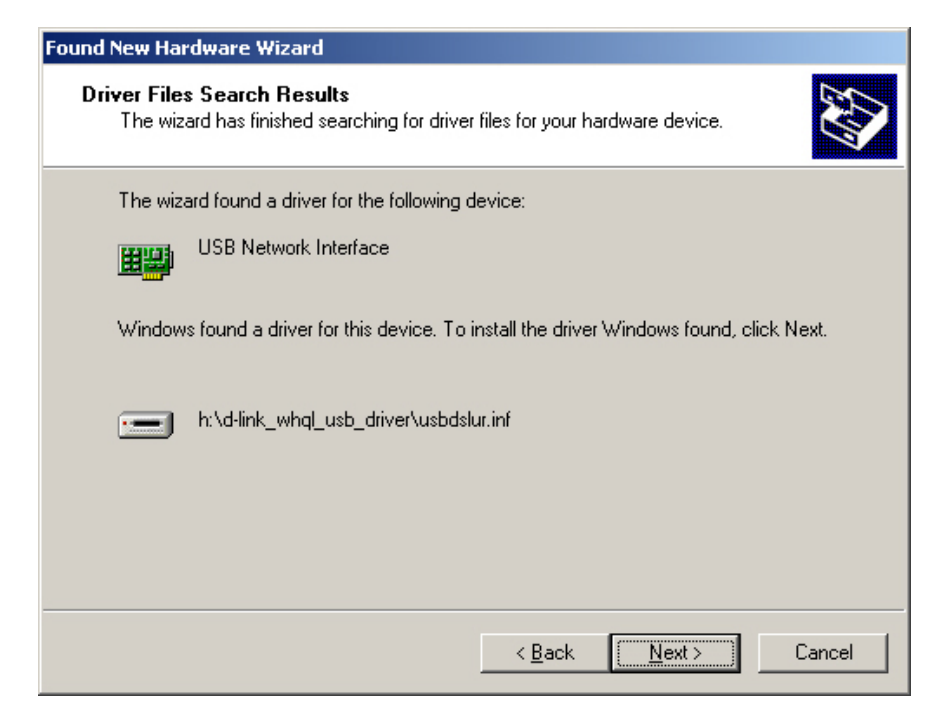

The last screen confirms that the installation is complete. Click on **Finish** to close the wizard.

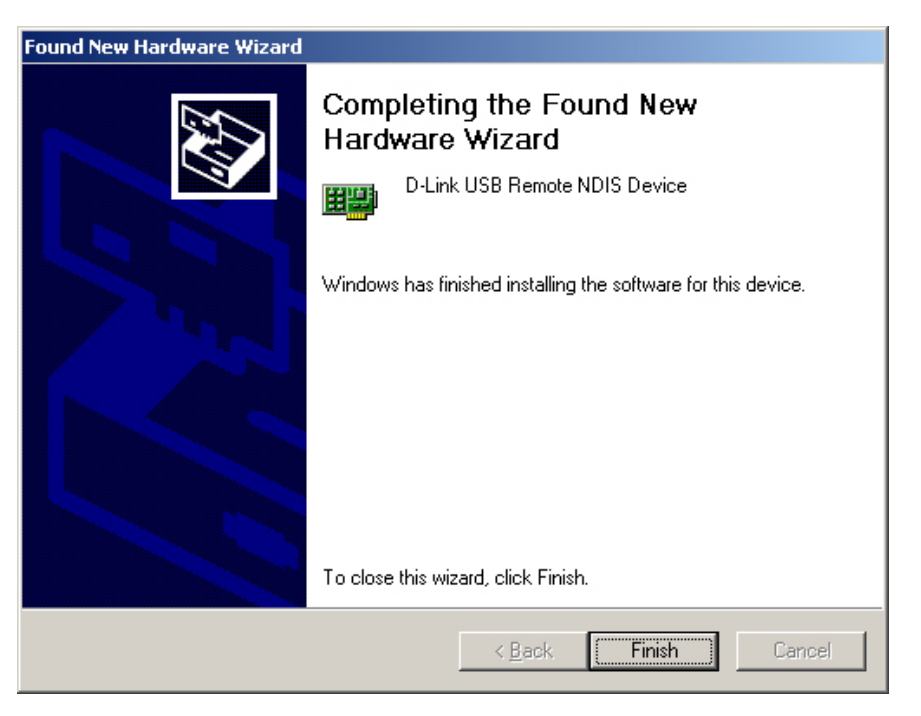

# **Configuring Your Computer**

Prior to accessing the modem through the LAN or USB port, note the following necessary configurations:

- Your PC's TCP/IP address: 192.168.1.x (where "x" is any number between 2 and 254)
- The modem's default IP address: 192.168.1.1
- Subnet mask: 255.255.255.0

Below are the procedures for configuring your computer. Follow the instructions for the operating system that you are using.

## Windows<sup>®</sup> 2000

These are instructions for configuring your Windows<sup>®</sup> 2000 operating system. If you are using Windows<sup>®</sup> XP please proceed to page 15.

- In the Windows taskbar, click on the Start button and point to Settings > Control Panel > Network and Dial-up Connections (in that order).
- 2. Click on **Local Area Connection**. When you have the Local Area Connection Status window open, click on **Properties**.
- 3. Listed in the window are the installed network components. If the list includes Internet Protocol (TCP/IP), then the protocol has already been enabled, and you can skip to Step 10.
- 4. If Internet Protocol (TCP/IP) does not appear as an installed component, then click on Install.
- 5. In the Select Network Component Type window, click on **protocol** and then the **Add** button.
- 6. Select Internet Protocol (TCP/IP) from the list and then click on OK.

- 7. If prompted to restart your computer with the new settings, click **OK**.
- 8. After your computer restarts, click on the **Network and Dial-up Connections** icon again, and right click on the **Local Area Connection** icon and then select **Properties**.
- 9. In the Local Area Connection Properties dialog box, select Internet Protocol (TCP/IP) and then click on Properties.
- In the Internet Protocol (TCP/IP) Properties dialog box, click in the radio button labeled Use the following IP address and type 192.168.1.x (where "x" is any number between 2 and 254) and 255.255.255.0 in the IP address field and Subnet Mask field.
- 11. Click on **OK** twice to save your changes and then close the Control Panel.

### Windows<sup>®</sup> XP

- 1. In the Windows taskbar, click on the **Start** button then go to **Control Panel** and then click **Network Connections**.
- 2. In the **Network Connections** window, right-click on the **Local Area Connection** icon and click on **Properties**.
- 3. Listed in the **Local Area Connection** window are the installed network components. Make sure the box for Internet Protocol (TCP/IP) is checked and then click on **Properties**.
- 4. In the Internet Protocol (TCP/IP) Properties dialog box, click on the radio button labeled **Use the following IP address** and type 192.168.1.x (where x is any number between 2 and 254) for the IP address field and 255.255.255.0 for the Subnet Mask field.
- 5. Click on **OK** twice to save your changes and then close the Control Panel.

# Log in to the Modem

This section will explain how to log in to your modem using the following steps:

- 1. Launch your web browser.
- 2. Enter the URL http://192.168.1.1 in the address bar and press Enter.

A login screen like the one below will be displayed after you connect to the user interface.

| Enter Nets | work Passwo   | rd                             |    | ?×   |                                                                                                    |
|------------|---------------|--------------------------------|----|------|----------------------------------------------------------------------------------------------------|
| <b>?</b> > | Please type y | our user name and password.    |    |      | <i>Note:</i> There are three account types, each requiring a different username and password.                                                                     |
| 2          | Site:         | 192.168.1.1                    |    |      | <ul> <li>The user account provides limited access to</li> </ul>                                                                                                   |
|            | Realm         | ADSL Router                    |    |      | certain configurations (username / password:<br><b>user / user</b> ).                                                                                             |
|            | User Name     |                                |    |      | <ul> <li>The admin account can perform all functions<br/>(username / password: admin / admin).</li> <li>The support account is for ISD technicians for</li> </ul> |
|            | Password      |                                |    |      | <ul> <li>The support account is for ISP technicians for<br/>maintenance purposes</li> </ul>                                                                       |
|            | 🔲 Save this   | password in your password list |    |      | (username / password: <b>support / support</b> ).                                                                                                    |
|            |               | OK                             | Ca | ncel | <b>Note:</b> Passwords can be changed at any time.                                                                                                    |

3. Enter your user name and password, and then click **OK** to display the user interface.

*Note:* This manual has been prepared using the admin user name.

## Home

The home section provides configurations for general use, including a Quick Setup Wizard with steps to quickly set up your modem for Internet connection. Also included in this section are LAN/WAN setup and DNS configuration. The next sections explain the setup for each.

### Wizard

This section will explain how to quickly configure the modem if your only intention is to access the Internet.

#### **ATM PVC Configuration**

To enable the auto-connect process, click on the box labeled **DSL Auto-connect**, a process that will automatically detect the first usable PVC and automatically detect PPPoE, PPPoA, and Bridge Protocol (with DHCP Server available). To continue, click on the **Next** button.

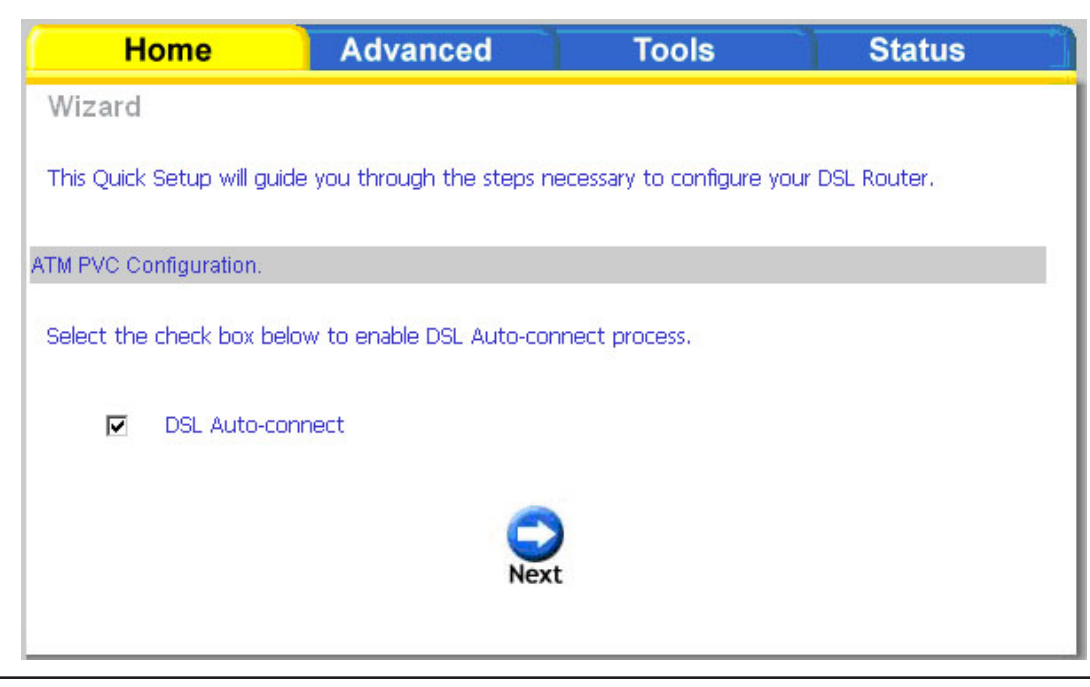

If you uncheck the **DSL Auto-connect** box, the resulting screen is seen below. Enter the VPI/VCI as indicated by your ISP. There is also an option to enable Quality of Service. When you are ready, click **Next** to continue.

| Home                                                                                              | Advanced                                                                         | Tools                                                                                    | Status                                        |
|---------------------------------------------------------------------------------------------------|----------------------------------------------------------------------------------|------------------------------------------------------------------------------------------|-----------------------------------------------|
| Wizard                                                                                            |                                                                                  |                                                                                          |                                               |
| This Quick Setup will guide                                                                       | you through the steps n                                                          | ecessary to configure your                                                               | <sup>r</sup> DSL Router.                      |
| ATM PVC Configuration.                                                                            |                                                                                  |                                                                                          |                                               |
| Select the check box belo                                                                         | w to enable DSL Auto-cor                                                         | nect process.                                                                            |                                               |
| DSL Auto-con                                                                                      | nect                                                                             |                                                                                          |                                               |
| The Virtual Path Iden<br>up the ATM PVC. Do<br>otherwise.<br>VPI: [0-255] 0<br>VCI: [32-65535] 35 | tifier (VPI) and Virtual Chan<br>not change VPI and VCI n                        | nnel Identifier (VCI) are ne<br>umbers unless your ISP in:                               | eeded for setting<br>structs you              |
| Enable Quality Of Se                                                                              | ervice                                                                           |                                                                                          |                                               |
| Enabling QoS for a PV<br>However, since QoS a<br>consequently. Use <b>Ac</b><br>applications.     | C improves performance fo<br>lso consumes system reso<br>Ivanced Setup/Quality ( | or selected classes of appli<br>urces, the number of PVC<br>of Service to assign priorit | cations.<br>s will be reduced<br>ties for the |
| Enable Quality Of Ser                                                                             | vice 🗖                                                                           |                                                                                          |                                               |
|                                                                                                   | Next                                                                             | t                                                                                        |                                               |

Next is the Connection Type screen where you can select the type of network protocol and encapsulation mode over the ATM PVC that your ISP has instructed you to use. The following is a PPPoA example. Click **Next** to continue.

| Home                                                           | Advanced                                                  | Tools                                                | Status                                          |
|----------------------------------------------------------------|-----------------------------------------------------------|------------------------------------------------------|-------------------------------------------------|
| Wizard                                                         |                                                           |                                                      |                                                 |
| Connection Type                                                |                                                           |                                                      |                                                 |
| Select the type of netv<br>instructed you to use.<br>Bridging. | vork protocol and encapsula<br>Note that 802.1q VLAN tagg | tion mode over the <i>i</i><br>ing is only available | ATM PVC that your ISP has<br>for PPPoE, MER and |
| • PPP over ATM (                                               | (PPPoA)                                                   |                                                      |                                                 |
| C PPP over Etherr                                              | net (PPPoE)                                               |                                                      |                                                 |
| O MAC Encapsula                                                | tion Routing (MER)                                        |                                                      |                                                 |
| C IP over ATM (IF                                              | POA)                                                      |                                                      |                                                 |
| O Bridging                                                     |                                                           |                                                      |                                                 |
| Encapsulation Mo                                               | ode                                                       |                                                      |                                                 |
| VC/MUX                                                         | •                                                         |                                                      |                                                 |
|                                                                |                                                           |                                                      |                                                 |
|                                                                |                                                           |                                                      |                                                 |
|                                                                | Back                                                      | Next                                                 |                                                 |

Enter the PPP username and password given by your ISP. Then decide if you will be using any features such as dial on demand, PPP IP extension, keep alive and then click on **Next**.

| Home                                                                                        | Advanced                                                                                   | Tools                                                    | Status                      |
|---------------------------------------------------------------------------------------------|--------------------------------------------------------------------------------------------|----------------------------------------------------------|-----------------------------|
| Wizard                                                                                      |                                                                                            |                                                          |                             |
| PPP Username and Pas                                                                        | sword                                                                                      |                                                          |                             |
| PPP usually requires th<br>In the boxes below, e                                            | at you have a user name and<br>nter the user name and passw                                | password to establish your<br>ord that your ISP has prov | connection.<br>ided to you. |
| PPP Username:<br>PPP Password:<br>Authentication Me                                         | ethod: AUTO                                                                                |                                                          |                             |
| 🗖 Dial on dema                                                                              | nd (with idle timeout timer)                                                               |                                                          |                             |
| 🗖 PPP IP exter                                                                              | nsion                                                                                      |                                                          |                             |
| 🗖 Keep Alive                                                                                |                                                                                            |                                                          |                             |
| 🗖 Use Static IF                                                                             | Address                                                                                    |                                                          |                             |
| <ul> <li>Obtain defau</li> <li>Use the folio</li> <li>Use IP Ac</li> <li>Use WAN</li> </ul> | Ilt gateway automatically:<br>wing default gateway:<br>Idress:<br>Interface: pppoa_0_35/pp | pp41 🔽                                                   |                             |
|                                                                                             | Back                                                                                       | Next                                                     |                             |

The next step is to configure the Network Address Translation (NAT) settings. For the example, NAT will be enabled. Leave the remaining fields at their defaults and click **Next** to continue.

| Home                                                      | Advanced                                            | Tools                          | Status                  |
|-----------------------------------------------------------|-----------------------------------------------------|--------------------------------|-------------------------|
| Wizard                                                    |                                                     |                                |                         |
| Network Address Translation                               | Settings                                            |                                |                         |
| Network Address Translation<br>multiple computers on your | n (NAT) allows you to sh<br>Local Area Network (LAM | are one Wide Area Netwo<br>N). | rk (WAN) IP address for |
| Enable NAT 🛛 🔽                                            |                                                     |                                |                         |
| Enable Firewall 💌                                         |                                                     |                                |                         |
|                                                           |                                                     |                                |                         |
| Enable IGMP Multicas                                      | t, and WAN Service                                  |                                |                         |
| Enable IGMP Multicast                                     |                                                     |                                |                         |
| Enable WAN Service                                        |                                                     |                                |                         |
| Service Name:                                             | pppoa_0_35_1                                        |                                |                         |
|                                                           |                                                     |                                |                         |
|                                                           | Back                                                | Next                           |                         |

In this section, you can configure the DSL Modem IP address and Subnet Mask to make the LAN interface correspond to your LAN's IP Subnet. If you want the DHCP server to automatically assign IP addresses, then enable the DHCP server and enter the range of IP addresses that the DHCP server can assign to your computers. Disable the DHCP server if you would like to manually assign IP addresses. Click **Next** to continue.

| Home                                                                                                    | Advanced                                                                   | Tools                     | Status |
|----------------------------------------------------------------------------------------------------|----------------------------------------------------------------------------|---------------------------|--------|
| Wizard                                                                                                    |                                                                            |                           |        |
| Device Setup                                                                                                    |                                                                            |                           |        |
| Configure the DSL Router                                                                                                    | IP Address and Subnet M                                                    | ask for LAN interface.    |        |
| IP Address:                                                                                                    | 92.168.1.1                                                                 |                           |        |
| Subnet Mask: 2                                                                                                    | 55.255.255.0                                                               |                           |        |
| <ul> <li>Disable DHCP Ser</li> <li>Enable DHCP Ser</li> <li>Start IP Address:</li> <li>End IP Address:</li> <li>Leased Time (ho</li> </ul> | ver<br>192.168.1.2<br>192.168.1.254<br>ur): 24<br>ond IP Address and Subne | et Mask for LAN interface |        |
|                                                                                                    | Back                                                                       | Next                      |        |

After all WAN configurations are complete, the WAN Setup Summary screen displays all WAN settings that you have made. Check that the settings are correct before clicking on the **Save/Reboot** button. Clicking on **Save/Reboot** will save your settings and restart your modem.

| Home                                                                         | Advanced                                                       | Tools                                                                     | Status                        |
|------------------------------------------------------------------------------|----------------------------------------------------------------|---------------------------------------------------------------------------|-------------------------------|
| Wizard                                                                       |                                                                |                                                                           |                               |
| Setup - Summary                                                              |                                                                |                                                                           |                               |
| Make sure that the settir                                                    | ngs below match the sett                                       | ings provided by your ISP.                                                |                               |
| VPI/VCI:                                                                     | 0 / 35                                                         |                                                                           |                               |
| Connection Type:                                                             | PPPoA                                                          |                                                                           |                               |
| Service Name:                                                                | pppoa_0_35_1                                                   |                                                                           |                               |
| Service Category:                                                            | UBR                                                            |                                                                           |                               |
| IP Address:                                                                  | Automatically Assigned                                         |                                                                           |                               |
| Service State:                                                               | Enabled                                                        |                                                                           |                               |
| NAT:                                                                         | Enabled                                                        |                                                                           |                               |
| Firewall:                                                                    | Enabled                                                        |                                                                           |                               |
| IGMP Multicast:                                                              | Disabled                                                       |                                                                           |                               |
| Quality Of Service:                                                          | Disabled                                                       |                                                                           |                               |
| Click "Save/Reboot"<br>modifications.<br>NOTE: The configur.<br>will reboot. | to save these settings an<br>ation process takes about<br>Back | d reboot router. Click "Back"<br>1 minute to complete and y<br>ave/Reboot | to make any<br>our DSL Router |

### WAN

Configure the WAN settings as provided by your ISP.

Click on the **Add** button if you want to add a new connection for the WAN interface and to proceed to the ATM PVC Configuration screen as seen on page 24. The ATM PVC Configuration screen allows you to configure an ATM PVC identifier (VPI and VCI) and select a service category.

|              | Hon                      | ne                          | Adva                         | nced                     |                           | Tools   |        |      | Status |  |  |
|--------------|--------------------------|-----------------------------|------------------------------|--------------------------|---------------------------|---------|--------|------|--------|--|--|
| WA           | WAN Setup                |                             |                              |                          |                           |         |        |      |        |  |  |
| Choo<br>Choo | ose Add, I<br>ose Finish | Edit, or Rer<br>to apply th | nove to conf<br>e changes ar | igure WAN<br>nd reboot t | interfaces.<br>he system. |         |        |      |        |  |  |
|              | VPI/VCI                  | Category                    | Service                      | Interface                | Protocol                  | State   | Remove | Edit | Action |  |  |
|              | 0/35                     | UBR                         | pppoa_0_35_1                 | ppp_0_35_1               | PPP <sub>0</sub> A        | Enabled |        |      | Up     |  |  |
|              |                          |                             | Ad                           | Id Rem                   | ove                       | nish    |        |      |        |  |  |

Note: The Following settings are ISP dependant. For information regarding proper configuration, contact your ISP.

**VPI:** Virtual Path Identifier. The valid range is 0 to 255.

VCI: Virtual Channel Identifier. The valid range is 32 to 65535.

**Service** Five classes of traffic are listed:

#### Category:

UBR Without PCR UBR service is suitable for applications that can (Unspecified Bit Rate tolerate variable delays and some cell losses. without Peak Cell Rate): Applications suitable for UBR service include text/ data/image transfer, messaging, distribution, and retrieval and also for remote terminal applications such as telecommuting.

UBR With PCR UBR service is suitable for applications that can (Unspecified Bit Rate with tolerate variable delays and some cell losses. The Peak Cell Rate): Peak Cell Rate is a determining factor in how often cells are sent in an effort to minimize lag or jitter caused by traffic inconsistencies.

**CBR (Constant Bit Rate):** Used by applications that require a fixed data rate that is continuously available during the connection time. It is commonly used for uncompressed audio and video information such as videoconferencing, interactive audio (telephony), audio / video distribution (e.g. television, distance learning, and pay-per-view), and audio / video retrieval (e.g. video-on-demand and audio library).

| Home                                                                                                    | Advanced                                                                                                    | Tools                                                                                            | Status                                       |
|----------------------------------------------------------------------------------------------------|----------------------------------------------------------------------------------------------------|--------------------------------------------------------------------------------------------------|----------------------------------------------|
| WAN Setup                                                                                                   |                                                                                                    |                                                                                                  |                                              |
| ATM PVC Configuration                                                                                       |                                                                                                    |                                                                                                  |                                              |
| This screen allows you to o<br>category. Choose an existi                                                   | configure an ATM PVC ide<br>ng interface by selecting                                                               | ntifier (VPI and VCI) and se<br>the checkbox to enable it.                                       | ect a service                                |
| VPI: [0-255] 2                                                                                              |                                                                                                    |                                                                                                  |                                              |
| VCI: [32-65535] 38                                                                                          |                                                                                                    |                                                                                                  |                                              |
| Service Category: UB                                                                                        | R Without PCR 💌                                                                                                    |                                                                                                  |                                              |
|                                                                                                    |                                                                                                    |                                                                                                  |                                              |
|                                                                                                    |                                                                                                    |                                                                                                  |                                              |
| Enable Quality Of Se                                                                                        | ervice                                                                                                    |                                                                                                  |                                              |
| Enabling packet level (<br>applications, QoS can<br>resources; therefore t<br><b>of Service</b> to assign p | QoS for a PVC improves p<br>not be set for CBR and R<br>the number of PVCs will b<br>priorities for the application | erformance for selected cla<br>ealtime VBR. QoS consume<br>e reduced. Use <b>Advanced</b><br>ns. | sses of<br>is system<br><b>Setup/Quality</b> |
| Enable Quality Of Ser                                                                                       | vice 🗖                                                                                                    |                                                                                                  |                                              |
|                                                                                                    | Back                                                                                                    | Next                                                                                             |                                              |

Non Realtime VBR Can be used for data transfers that have critical response-time requirements such as airline reservations, (Non-Real-time banking transactions, and process monitoring. Variable Bit Rate):

Realtime VBR (Real-time Used by time-sensitive applications such as real-time video. Rt-VBR service allows the network more Variable Bit Rate): flexibility than CBR.

**Quality of** Can be enabled only for UBR without PCR, UBR with PCR, and Non Realtime VPR. **Service:** 

This screen shows the types of network protocols and encapsulation modes that can be configured:

- PPP over ATM (PPPoA)
- PPP over Ethernet (PPPoE)
- MAC Encapsulation Routing (MER)
- IP over ATM (IpoA)
- Bridging

If you will be using VLAN tagging, click on the Enable 802.1q checkbox and then enter the VLAN ID number. When finished with your selections, click **Next** to continue.

| Home                                                  | Advanced                                              | Tools                                                     | Status                                          |
|-------------------------------------------------------|-------------------------------------------------------|-----------------------------------------------------------|-------------------------------------------------|
| WAN                                                   |                                                       |                                                           |                                                 |
| Connection Type                                       |                                                       |                                                           |                                                 |
| Select the type of netwo<br>instructed you to use. No | rk protocol and encapsula<br>ite that 802.1q VLAN tag | tion mode over the ATM (<br>ging is only available for PP | PVC that your ISP has<br>PoE, MER and Bridging. |
| O PPP over ATM (PP                                    | PoA)                                                  |                                                           |                                                 |
| • PPP over Ethernet                                   | : (PPPoE)                                             |                                                           |                                                 |
| O MAC Encapsulation                                   | Routing (MER)                                         |                                                           |                                                 |
| O IP over ATM (IPoA                                   | A)                                                    |                                                           |                                                 |
| O Bridging                                            |                                                       |                                                           |                                                 |
| Encapsulation Mode                                    | IG 🔽                                                  |                                                           |                                                 |
|                                                       |                                                       |                                                           |                                                 |
|                                                       | Back                                                  | Next                                                      |                                                 |

*Note:* These settings are ISP dependant. For information regarding proper configuration, contact your ISP.

The following screen allows you to enter PPP username and password as well as make any selections regarding

- Dial on demand: Allows you to manually connect to the Internet so you are not permanently connected. Idle timeout timer is included.
- **PPP IP extension:** Used by some ISP's. Check with your ISP to see if it is required.
  - Keep alive: Keeps you connected to your ISP even when no activity is present for a certain period of time.
  - Use static IP Select if you want to use a non-DHCP address: issued IP address to connect to the Internet. If selected, you will be asked to enter the static IP address.

**Note:** These settings are ISP dependant. For information regarding proper configuration, contact your ISP.

When finished, click **Next** to proceed to the NAT Settings screen.

| Home                                                     | Advanced                                           | Tools                                                  | Status                           |  |  |  |  |
|----------------------------------------------------------|----------------------------------------------------|--------------------------------------------------------|----------------------------------|--|--|--|--|
| WAN                                                      |                                                    |                                                        |                                  |  |  |  |  |
| PP Username and Password                                 |                                                    |                                                        |                                  |  |  |  |  |
| PPP usually requires that y<br>In the boxes below, enter | ou have a user name and<br>the user name and passw | password to establish you<br>ord that your ISP has pro | ur connection.<br>ovided to you. |  |  |  |  |
| PPP Username:<br>PPP Password:<br>Authentication Metho   | adsl<br>****<br>d: AUTO                            |                                                        |                                  |  |  |  |  |
| Dial on demand                                           | (with idle timeout timer)                          |                                                        |                                  |  |  |  |  |
| PPP IP extension                                         | 1                                                  |                                                        |                                  |  |  |  |  |
| 🗖 Keep Alive                                             |                                                    |                                                        |                                  |  |  |  |  |
| 🔲 Use Static IP Ad                                       | dress                                              |                                                        |                                  |  |  |  |  |
| Use the following<br>Use IP Addres                       | ) default gateway:<br>s:<br>rface: pppoe_2_38/ppp  | 33 🔽                                                   |                                  |  |  |  |  |
|                                                          | Back                                               | Next                                                   |                                  |  |  |  |  |

#### Section 7 - Home

This screen allows you to configure the Network Address Translation settings for the modem.

**Enable** Select enable if you wish to share one WAN IP **NAT:** address for multiple computers on your LAN.

- Enable Firewall: Select if you wish to enable the modem's firewall for security.
  - Enable IGMP Select enable if you wish to be able to provide Multicast: multicasts, mostly used in video streaming.
  - **Enable WAN** Select if you wish to use WAN service and then **Service:** set the service name.

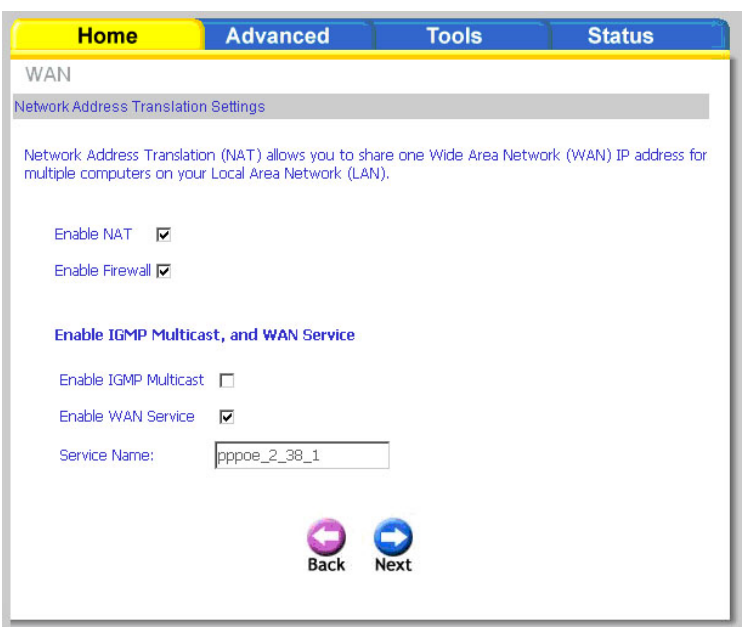

When finished, click the **Next** button and the following WAN summary screen will be displayed. This screen will outline all WAN settings for review. When satisfied with the settings click on the **Apply** button.

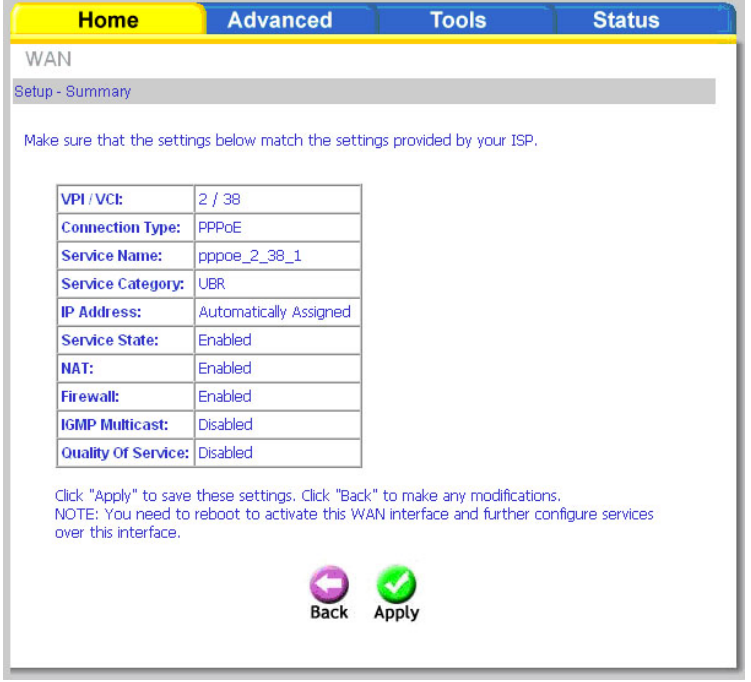

After you apply the configuration, it will return to the WAN Setup screen showing the new configuration. Select the **Finish** button to save the changes and reboot the modem.

When the modem restarts the DSL Modem Reboot screen will appear during the reboot process.

|              | Hon                      | ne                          | Adva                          | inced                    |                          | Tools   |        |      | Status |  |  |
|--------------|--------------------------|-----------------------------|-------------------------------|--------------------------|--------------------------|---------|--------|------|--------|--|--|
| WA           | VAN Setup                |                             |                               |                          |                          |         |        |      |        |  |  |
| Choo<br>Choo | ose Add, I<br>ose Finish | Edit, or Rer<br>to apply th | nove to conf<br>le changes ar | igure WAN<br>nd reboot t | interfaces.<br>he system |         |        |      |        |  |  |
|              | VPI/VCI                  | Category                    | Service                       | Interface                | Protocol                 | State   | Remove | Edit | Action |  |  |
|              | 0/35                     | UBR                         | pppoa_0_35_1                  | ppp_0_35_1               | PPP <sub>0</sub> A       | Enabled |        |      | Up     |  |  |
|              | 2/38                     | UBR                         | pppoe_2_38_1                  | ppp_2_38_1               | PPPoE                    | Enabled |        |      | Up     |  |  |
|              |                          |                             | A                             | id Rem                   | ove                      | nish    |        |      |        |  |  |
|              |                          |                             |                               |                          |                          |         |        |      |        |  |  |
|              |                          |                             |                               |                          |                          |         |        |      |        |  |  |
|              |                          |                             |                               |                          |                          |         |        |      |        |  |  |

| sck • → • 🎱                       | 24                      | @Search                     | Favorites                  | Media                        | 30             | File              | Edit               | View         | Favorites  | Tools  | Help    |
|-----------------------------------|-------------------------|-----------------------------|----------------------------|------------------------------|----------------|-------------------|--------------------|--------------|------------|--------|---------|
| DSL Router R                      | eboot                   |                             |                            |                              |                |                   |                    |              |            |        |         |
| The DSL Route                     | r has bee               | n configure                 | d and is rebo              | oting.                       |                |                   |                    |              |            |        |         |
|                                   |                         |                             |                            |                              |                |                   |                    |              |            |        |         |
| Close the DSL inecessary, rec     | Router Co<br>onfigure y | nfiguration<br>Iour PC's IP | window and<br>address to n | wait for 2 natch your        | minut<br>new ( | tes bef           | fore re<br>uration | openir<br>), | ng your we | b brow | ser. If |
| Close the DSL I<br>necessary, rec | Router Co<br>onfigure y | nfiguration<br>rour PC's IP | window and<br>address to n | wait for 2 natch your i      | minut<br>new ( | tes bef<br>config | fore re<br>uration | openir<br>), | ng your we | b brow | ser. If |
| Close the DSL inecessary, rec     | Router Co<br>onfigure y | nfiguration<br>rour PC's IP | window and<br>address to n | wait for 2 i<br>natch your i | minut<br>new ( | tes bef<br>config | fore re<br>uration | openir<br>N  | ng your we | b brow | ser. If |

### LAN

You can configure the DSL Modem IP address and Subnet Mask for the LAN interface.

You can also enable or disable UPnP. UPnP (Universal Plug and Play) allows compatable devices to communicate and control each other. For example, certain software may use UPnP to open ports on your modem automatically to communicate with the internet.

If you will be multicasting (e.g. video streaming) you can enable IGMP snooping. IGMP snooping allows the modem to efficiently determine where the multicast traffic came from and where it is headed. There are two IGMP snooping options: standard or blocking mode.

If you want the DHCP server to automatically assign IP addresses, select enable DHCP server and enter the range of IP addresses that the DHCP server can assign. Select Disable DHCP server if you would like to manually assign IP addresses.

The **Save** button only saves the LAN configuration data, but does not apply the configuration. Select the **Save/Reboot** button to save the LAN configuration data, reboot the modem and apply the new configuration.

| I                                  | Home                                                               | Advanced                                                               | Tools                                                    | Status                                       |
|------------------------------------|--------------------------------------------------------------------|------------------------------------------------------------------------|----------------------------------------------------------|----------------------------------------------|
| Local                              | Area Network (                                                     | LAN) Setup                                                             |                                                          |                                              |
| Configure<br>LAN cont<br>router to | e the DSL Router IP<br>figuration data. Save<br>) make the new con | Address and Subnet M<br>a/Reboot button saves<br>figuration effective. | lask for LAN interface. Sav<br>the LAN configuration dat | e button only saves the<br>a and reboots the |
| IP A                               | ddress:                                                            | 192.168.1.1                                                            |                                                          |                                              |
| Sub                                | net Mask:                                                          | 255.255.255.0                                                          |                                                          |                                              |
| •                                  | Enable UPnP                                                        |                                                                        |                                                          |                                              |
|                                    | Enable IGMP Shoop                                                  | ing                                                                    |                                                          |                                              |
| $\odot$                            | Standard Mode                                                      |                                                                        |                                                          |                                              |
| 0                                  | Blocking Mode                                                      |                                                                        |                                                          |                                              |
| 0                                  | Disable DHCP Serve                                                 | r                                                                      |                                                          |                                              |
| $\odot$                            | Enable DHCP Serve                                                  | r                                                                      |                                                          |                                              |
|                                    | Start IP Address:                                                  | 192.168.1.2                                                            |                                                          |                                              |
|                                    | End IP Address:                                                    | 192.168.1.254                                                          |                                                          |                                              |
|                                    | Leased Time (hour                                                  | ): 24                                                                  |                                                          |                                              |
|                                    |                                                                    |                                                                        |                                                          |                                              |
|                                    |                                                                    |                                                                        |                                                          |                                              |
|                                    |                                                                    |                                                                        |                                                          |                                              |
|                                    | Configure the secon                                                | d IP Address and Subn                                                  | et Mask for LAN interface                                |                                              |
|                                    |                                                                    |                                                                        |                                                          |                                              |
|                                    |                                                                    |                                                                        |                                                          |                                              |
|                                    |                                                                    |                                                                        |                                                          |                                              |
|                                    |                                                                    | Save Sav                                                               | re/Reboot                                                |                                              |
|                                    |                                                                    |                                                                        |                                                          |                                              |

## Logout

To log out of the modem's user interface at any time during the setup, click on the **Logout** button. A confirmation screen will appear confirming that you really want to log out.

| Home A                              | dvanced | Tools | Status |  |  |  |  |  |  |
|-------------------------------------|---------|-------|--------|--|--|--|--|--|--|
| ut                                  |         |       |        |  |  |  |  |  |  |
| Logging out will close the browser. |         |       |        |  |  |  |  |  |  |
|                                     | Logout  |       |        |  |  |  |  |  |  |
|                                     |         |       |        |  |  |  |  |  |  |
|                                     |         |       |        |  |  |  |  |  |  |
|                                     |         |       |        |  |  |  |  |  |  |
|                                     |         |       |        |  |  |  |  |  |  |
|                                     |         |       |        |  |  |  |  |  |  |
|                                     |         |       |        |  |  |  |  |  |  |
|                                     |         |       |        |  |  |  |  |  |  |
|                                     |         |       |        |  |  |  |  |  |  |

# **Advanced Setup**

This section of the setup is an advanced version of the quick setup. If you want to make specific configurations to your modem such as creating a SNMP, etc., consider going through this advanced setup for a more comprehensive configuration.

## ADSL

The ADSL settings page contains modulation and capability settings. Consult your ISP to determine the correct settings. Click **Apply** if you are finished or click on **Advanced Settings** if you want to configure other advanced settings.

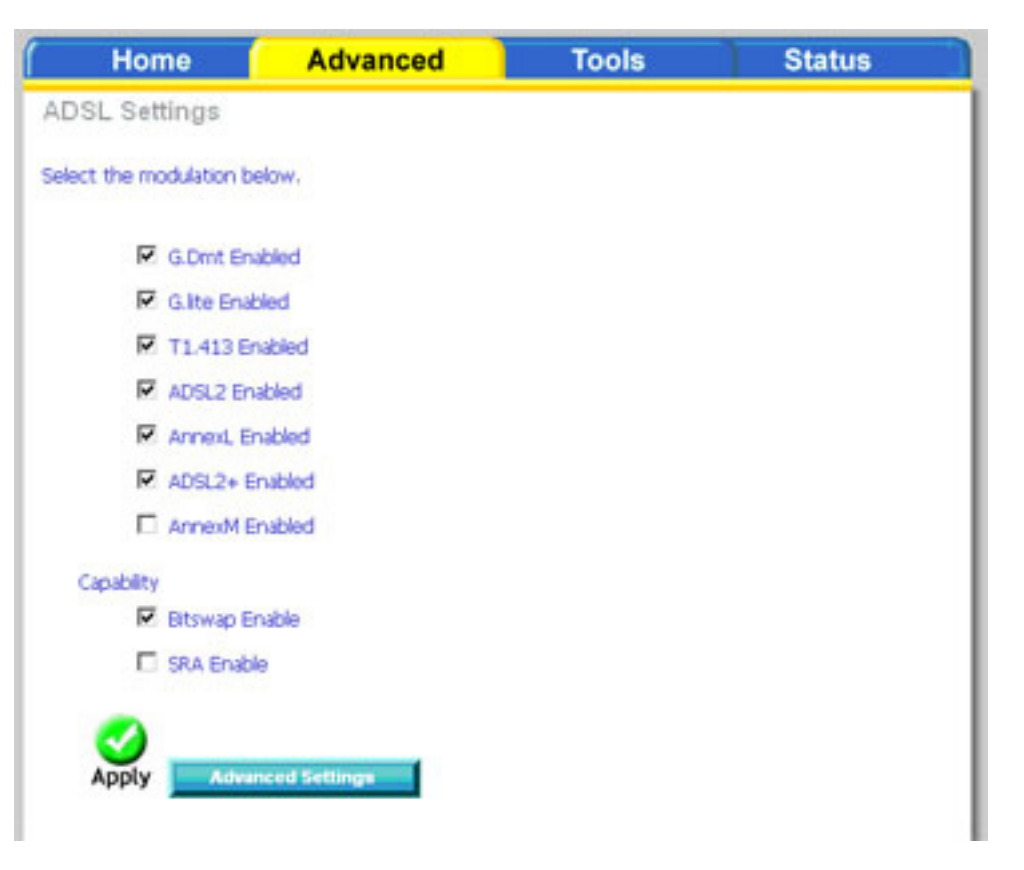

#### **ADSL Settings**

The test mode can be selected from the ADSL Advanced Settings page. Test modes include normal, reverb, medley, no retrain, and L3. After you make your selection, click on **Apply** to save these settings first before you go to Tone **Selection**.

| Home 🥤                    | Advanced | Tools | Status |
|---------------------------|----------|-------|--------|
| ADSL Settings             |          |       |        |
| Select the test mode belo | w.       |       |        |
| • Normal                  |          |       |        |
| C Reverb                  |          |       |        |
| C Medley                  |          |       |        |
| C No retrain              |          |       |        |
| O L3                      |          |       |        |
| Apply Tone Se             | election |       |        |

#### **ADSL Tone Settings**

The frequency band of ADSL is split into 256 separate tones, each spaced 4.3125 kHz apart. Each tone carries separate data, so the modem operates as if 256 separate modems were running in parallel. The tone range is from 0 to 31 for upstream and from 32 to 255 for downstream. Do not change these settings unless directed by your ISP.

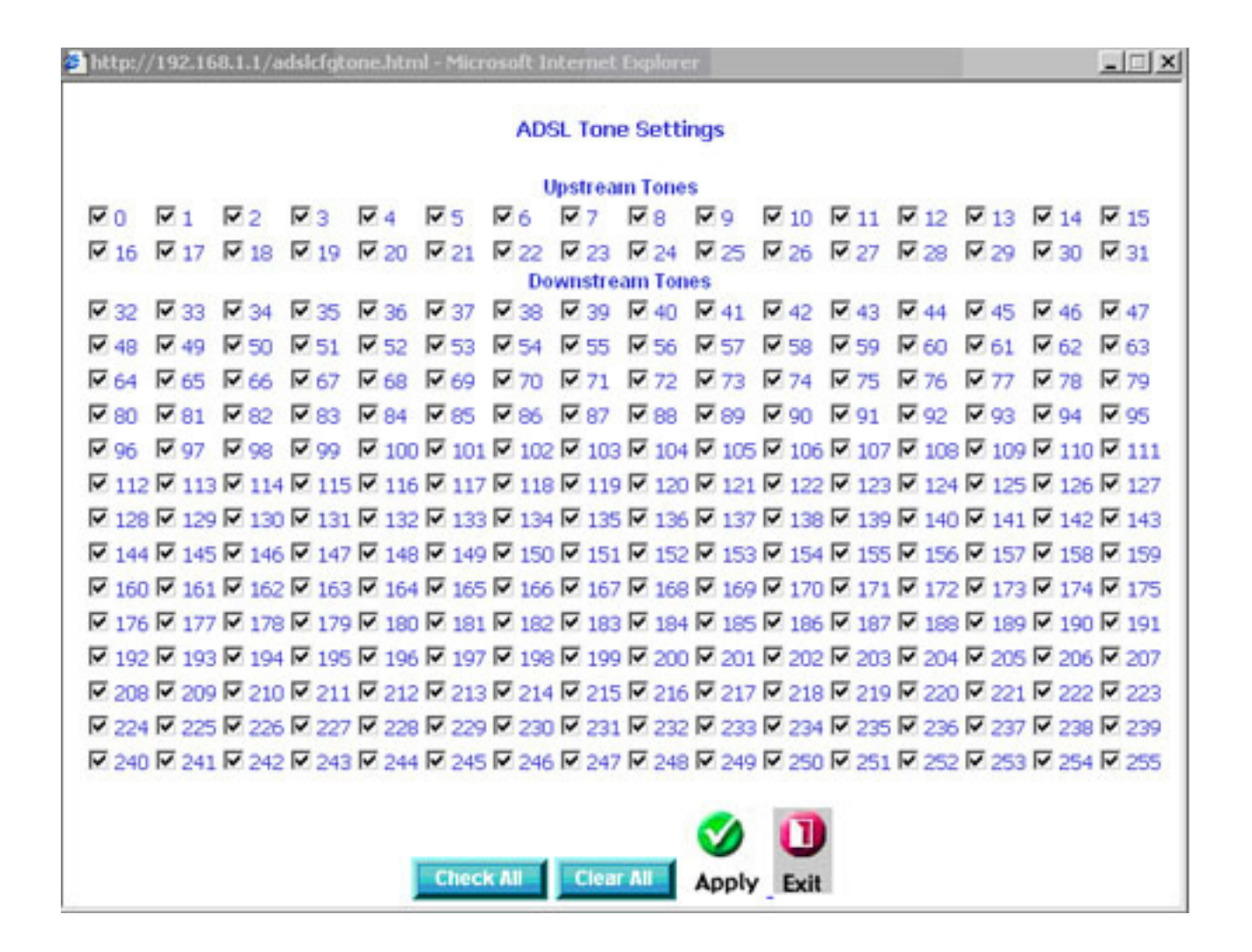

## SNMP

SNMP (Simple Network Management Protocol) is a network protocol that provides a means to monitor the status and performance of the modem, as well as make configuration changes. It enables a management station to configure, monitor and receive trap messages from network devices that are configured for SNMP.

Advanced Home Tools Status SNMP - Configuration Simple Network Management Protocol (SNMP) allows a management application to retrieve statistics and status from the SNMP agent in this device. Select the desired values and click "Apply" to configure the SNMP options. SNMP Agent O Disable O Enable public Read Community: Set Community: private System Name: Sysname unknown System Location: System Contact: unknown Trap Manager IP: 0.0.0.0

To configure the SNMP agent select **Enable**, Enter a Read Community, Set Community, System Name, Location, Contact, and the IP address of the Trap Manager. To save the configuration click **Apply**.

### **Bridge Filters** MAC Filtering Setup

MAC filtering can forward or block traffic by MAC address. You can change the policy or add settings to the MAC filtering table using the MAC Filtering Setup screen.

| ſ            | Home                                   |                                         | Advanced                                  | 1                                  | ools                                    | Status                                      |  |  |  |  |
|--------------|----------------------------------------|-----------------------------------------|-------------------------------------------|------------------------------------|-----------------------------------------|---------------------------------------------|--|--|--|--|
| MAC          | MAC Filtering Setup                    |                                         |                                           |                                    |                                         |                                             |  |  |  |  |
| MAC F        | MAC Filtering Global Policy: FORWARDED |                                         |                                           |                                    |                                         |                                             |  |  |  |  |
|              |                                        |                                         |                                           |                                    |                                         |                                             |  |  |  |  |
|              |                                        |                                         | Ch                                        | ange Policy                        | 1                                       |                                             |  |  |  |  |
|              |                                        |                                         |                                           |                                    |                                         |                                             |  |  |  |  |
| MAC F        | iltering is (<br>C laver fra           | only effecti<br>mes will b              | ve on ATM PVCs o<br>e FORWARDED e         | onfigured in B<br>cept those m     | ridge mode. FOR<br>atching with any (   | WARDED means that<br>of the specified rules |  |  |  |  |
| in the match | following t<br>ing with ar             | able. <mark>BLO(</mark><br>ny of the sp | CKED means that a<br>becified rules in th | all MAC layer f<br>e following tab | rames will be <mark>BL</mark> I<br>ble. | DCKED except those                          |  |  |  |  |
| Choos        | e Add or R                             | emove to i                              | configure MAC filts                       | ering rules.                       |                                         |                                             |  |  |  |  |
|              | VPI/VCI                                | Protocol                                | Destination MAC                           | Source MAC                         | Frame Direction                         | Remove                                      |  |  |  |  |
|              | ,                                      |                                         |                                           | 8 dd                               |                                         | 1                                           |  |  |  |  |
|              |                                        |                                         |                                           | HUIL                               |                                         |                                             |  |  |  |  |

If you click **Change Policy**, a confirmation dialog allows you to verify your change. Select **Yes** to continue, or **No** to to cancel.

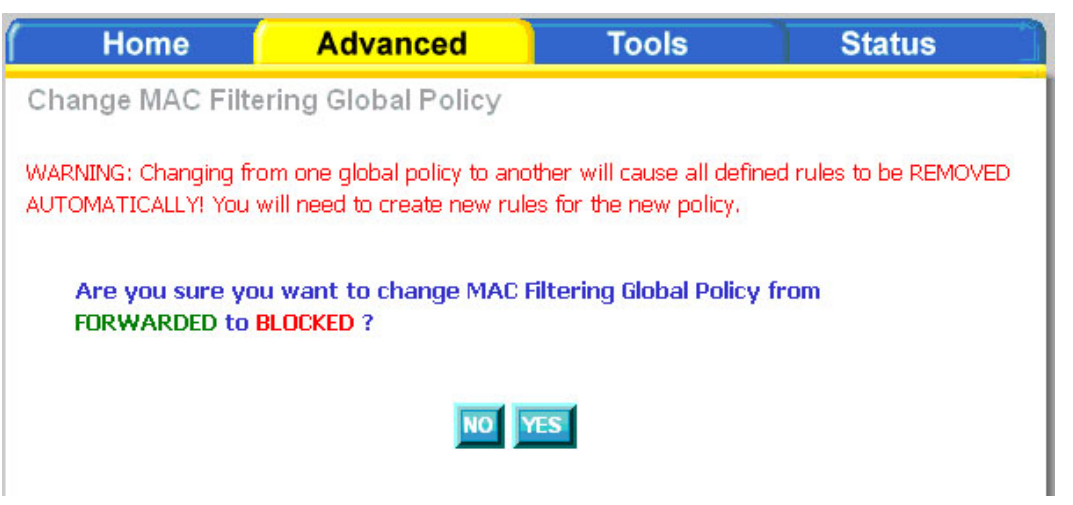

If you want to add an entry to the MAC filtering table, Select **Add** from the MAC Filtering Setup screen. The Add MAC Filter screen should then appear. Select a Protocol Type, enter the Destination and Source MAC address, the necessary Frame Direction, and WAN interface (bridge mode only). Click **Apply** to save.

| Home                                                                | Advanced                                              | Tools                                                 | Status                                       |
|---------------------------------------------------------------------|-------------------------------------------------------|-------------------------------------------------------|----------------------------------------------|
| Add MAC Filter                                                      |                                                       |                                                       |                                              |
| Create a filter to identify<br>multiple conditions are s<br>filter. | the MAC layer frames by<br>pecified, all of them take | / specifying at least one<br>effect. Click "Apply" to | condition below. If<br>save and activate the |
| Protocol Type:<br>Destination MAC Ad<br>Source MAC Addres           | dress:                                                | <b>V</b>                                              |                                              |
| Frame Direction:                                                    | LAN<=>WAN                                             | 1 -                                                   |                                              |
| WAN Interfaces (Co                                                  | nfigured in Bridge mode                               | only)                                                 |                                              |
| ☑ Select All                                                        |                                                       |                                                       |                                              |
|                                                                     |                                                       | )<br>ly                                               |                                              |

After you save the settings, a screen showing the settings will appear. On this screen you will be able to view and delete MAC filtering rules.

## **Parental Control** Time of Day Restrictions

In a home setting, parents can disallow access to the modem (and the internet) by creating special rules called Time of Day Restrictions. Using these restrictions, parents can define the time and days computers on the network are allowed to access the Internet.

Click Add to set up the restrictions.

After you click you **Add**, you will see the Time of Day Restriction Add screen. Enter the MAC address of the computer you wish to place on a time of day restriction, select which days you would like the restriction to be in place, and Enter a start and end blocking time.

To determine the MAC address of a computer see "Networking Basics" in the Appendix section of this manual.

Click **Apply** to save the settings and continue.

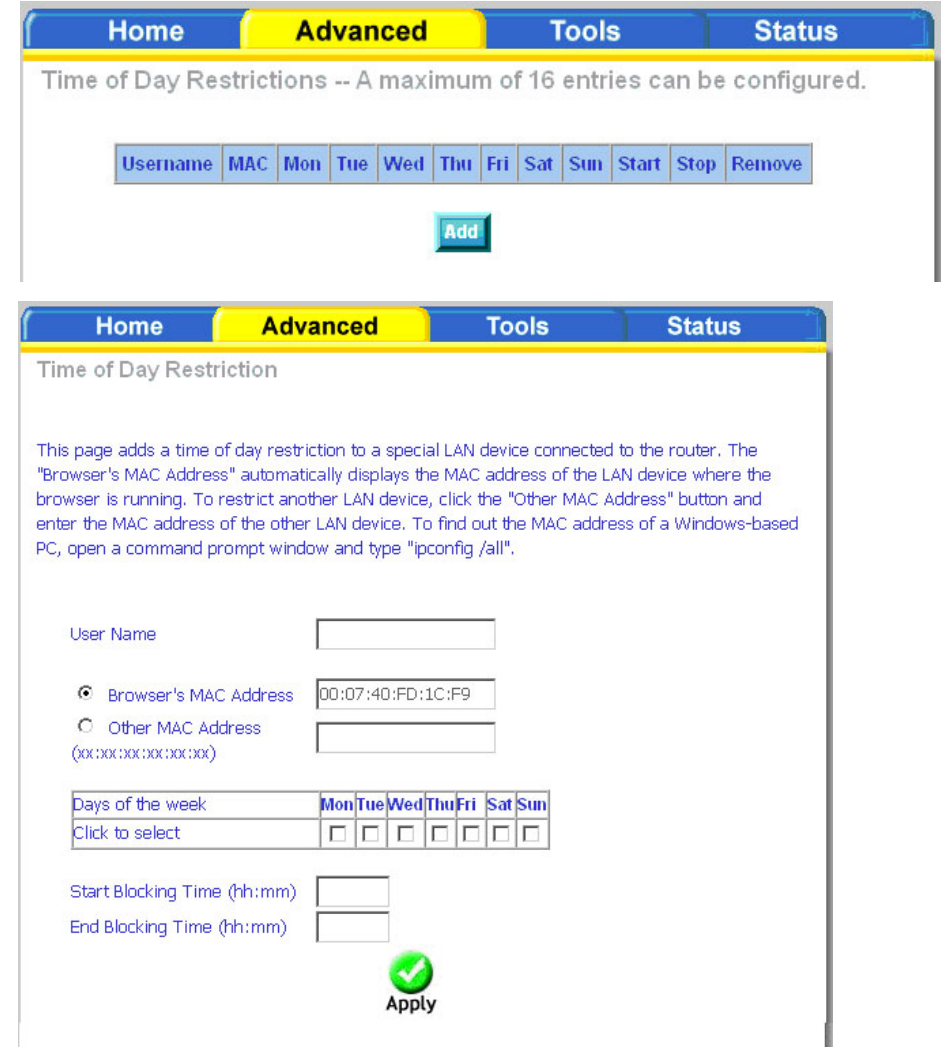

# Tools

The tools section contains various administrator functions to maintain your modem. Sections include the following: Admin, Time, Remote Log, System, Firmware, and Test.

- Admin: Allows you to change the password for the various user names available
- Time: Allows you to set the modem's time
- Remote Log: Allows you to view logs of the modem's activities
- System: Allows you to perform functions such as save / reboot, backup, update settings, and restore default settings
- Firmware: Allows you to upgrade your modem with new available firmware versions
- Test: Allows you to view test information for your Internet connection

# **Access Control**

You can enable or disable some services provided by your modem for LAN and WAN connections. If no WAN connection is defined, only the LAN side can be configured.

Advanced Tools Home Status Access Control -- Admin Click the **Admin** button to change the modems account passwords. Manage ADSL router user accounts. Click the **Services** button to configure what services are Access Control -- Services allowed to pass through the modem. A Service Control List ("SCL") enables or disables services from being used. Click the **IP Address** button to define who is permitted Access Control -- IP Address access to local management features. Permits access to local management services.

#### Access Control—Admin

There are three usernames and passwords (**admin, support**, and **user**) that can be used to control your modem. The passwords for these usernames can be changed on the Admin screen. Select the Username, enter the Old Password, enter a New Password, and then confirm the new password. When you are ready, click **Apply** at the bottom of the page.

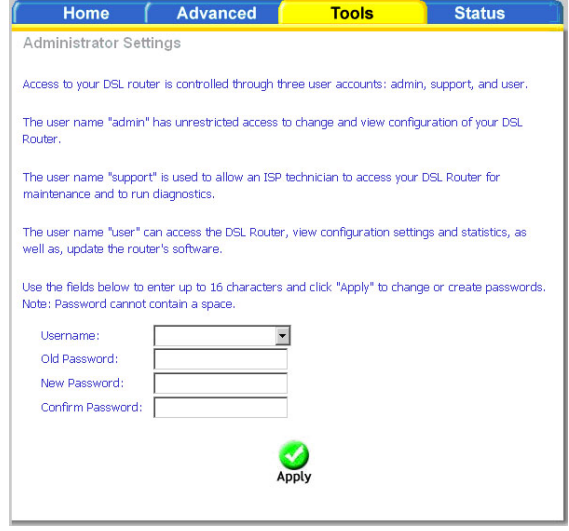

#### **Access Control—Services**

From this page you can enable/disable certain services from passing through your modem. Services that can be enabled/disabled on the LAN/WAN are FTP, HTTP, ICMP, SNMP, Telnet, and TFTP.

FTP: (File Transfer Protocol) Used for file transfer.

- **HTTP:** (Hyper Text Transfer Protocol) A communications protocol that enables Web browsing.
- **ICMP:** (Internet Control Message Protocol) supports packets containing error, control, and informational messages.
- **SNMP:** (Simple Network Management Protocol) A protocol used for network management and monitoring network devices.
- Telnet: A standard Internet protocol for accessing remote systems.
- **TFTP:** (Trivial File Transfer Protocol) A very simple form of the File Transfer Protocol (FTP).

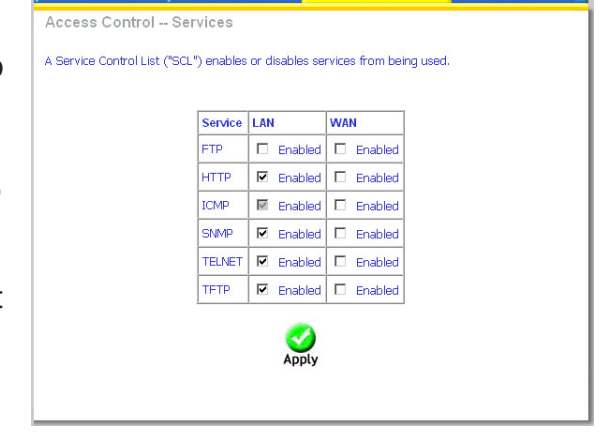

Advanced

Home

Tools

Status

#### Access Control—IP Address

Web access to the modem can be limited when Access Control Mode is enabled.

Add the IP address to the IP address list by clicking on the **Add** button, then select **Enabled** to enable Access Control Mode.

If Access Control Mode is disabled, any workstation connected locally to your modem can access the web interface provided the correct username and password is supplied at log on.

Enter the IP address of the management station permitted to access the local configuration and click **Apply**. This will return you to the previous screen where you can enable access control.

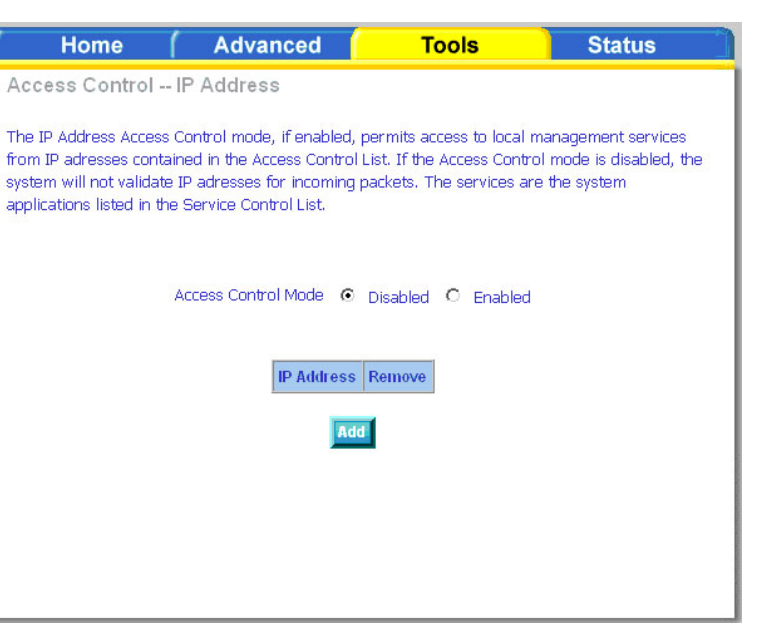

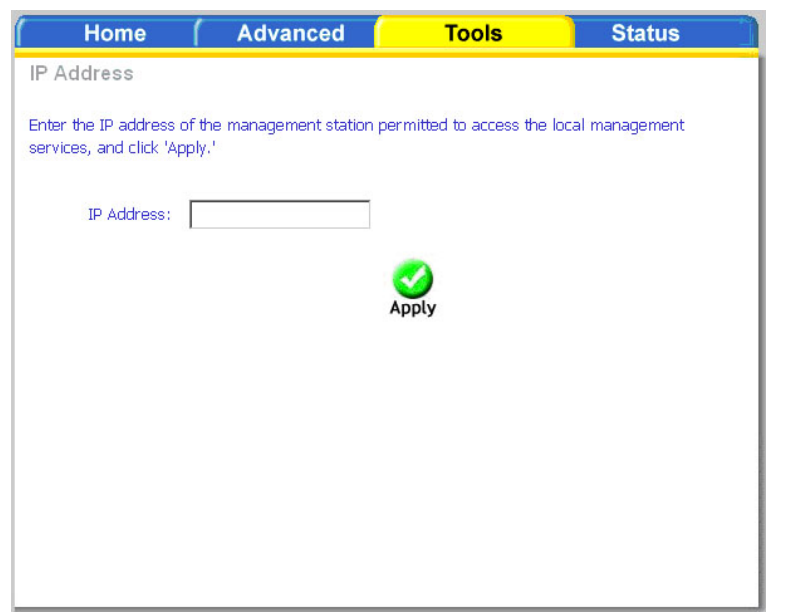

### Time

The Time Settings page allows you to automatically synchronize your time with a time server on the Internet.

To set the modem's time, click on the **automatically synchronize with Internet time servers** checkbox. Addional time settings will appear below the checkbox.

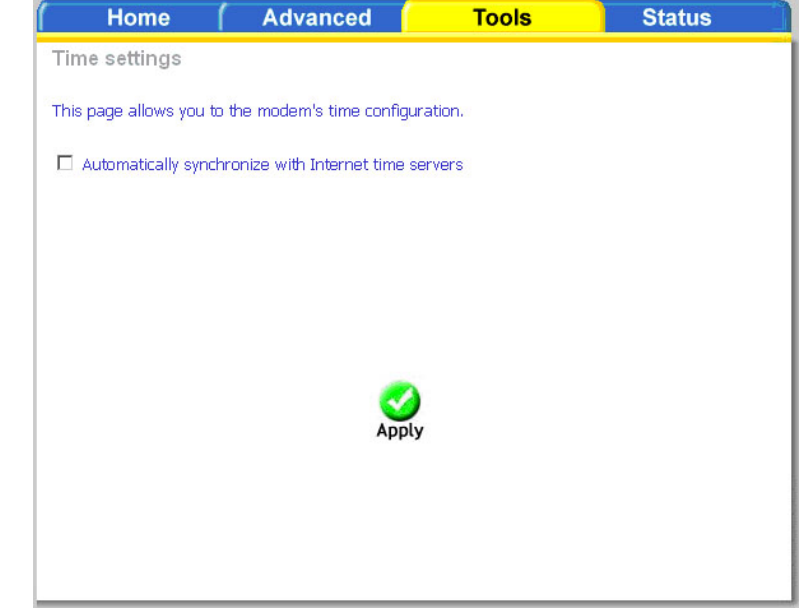

Select from the list of NTP (Network Time Protocol) time servers. Then select the time zone that you are in and click **Apply** to save.

| (Home (                 | Advanced                    | Tools    | Status |
|-------------------------|-----------------------------|----------|--------|
| Time settings           |                             |          |        |
| This page allows you to | the modem's time configu    | ration.  |        |
| Automatically synchr    | onize with Internet time s  | ervers   |        |
| First NTP time serve    | r: clock.fmt.he.net         | -        |        |
| Second NTP time se      | rver: None                  | •        |        |
| Time zone (GMT-offset:  | 12:00) International Date L | ine West | •      |
|                         |                             | ,        |        |
|                         |                             |          |        |
|                         |                             |          |        |
|                         |                             |          |        |

## **Remote Log**

The System Log screen allows you to view the system log and configure the system log options.

To view the system log, click on the View System Log button.

**Note:** When you click on the View System Log button, the System Log screen is located under the Status section (see screen on right). To return to the previous screen to configure system log, remember to click on the Tools tab (located on top row) first and then click on Remotelog.

The System Log screen shows the date/time of the log, the facility that was logged, the severity level and the log message. Click on **Refresh** to view any new information that has been logged.

If the log is enabled, the system will log selected events including Emergency, Alert, Critical, Error, Warning, Notice, Informational, and Debugging. All events above or equal to the selected log level will be logged and displayed.

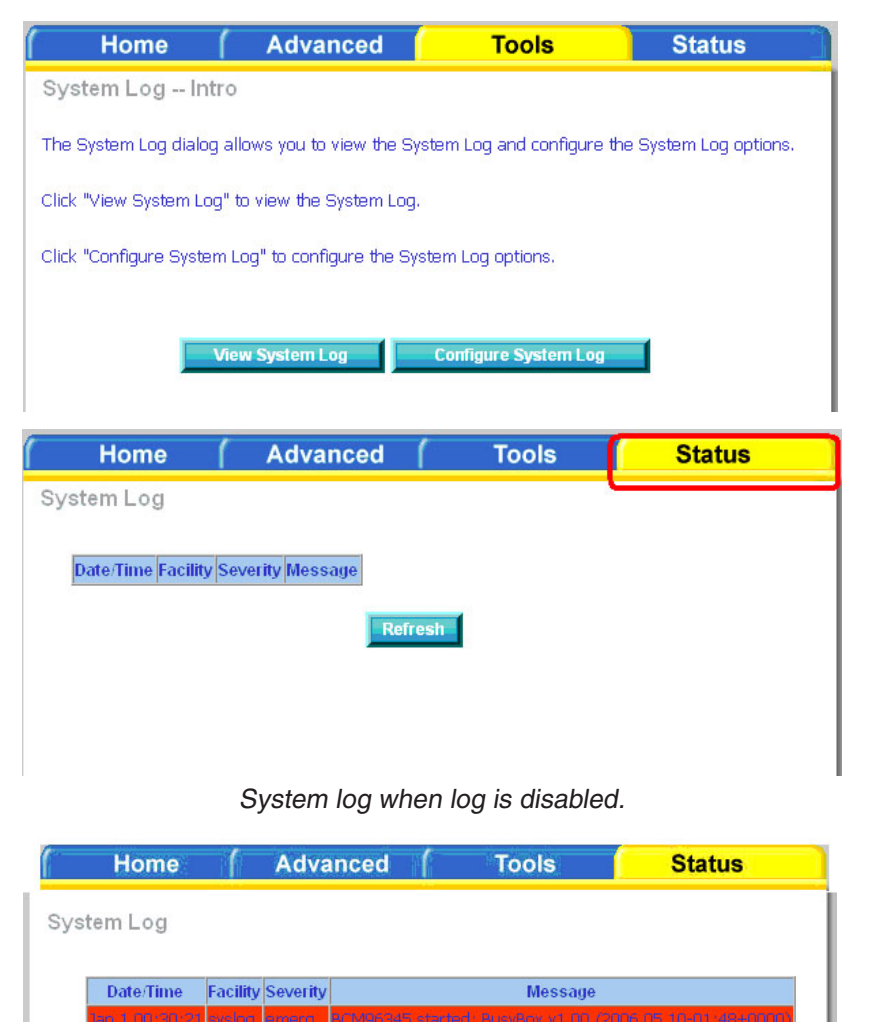

System log when log is enabled.

To configure the system log, click the **Configure System Log** button.

From the configuration screen, set the log to Enable, select the Log Level, Display Level and Mode. If the selected mode is "Remote" or "Both", events will be sent to a specified IP address and UDP port of a remote system log server. If the selected mode is "Local" or "Both", events will be recorded and viewed locally. Select the desired values and click **Apply** to save the system log options.

| Home                                                                                   | Advanced                                                                                                    | Tools                                                                                                    | Status                                                                |
|----------------------------------------------------------------------------------------|----------------------------------------------------------------------------------------------------|----------------------------------------------------------------------------------------------------|-----------------------------------------------------------------------|
| System Log                                                                             | Intro                                                                                                    |                                                                                                    |                                                                       |
| The System Log dia                                                                     | alog allows you to view the Syste                                                                                                    | m Log and configure t                                                                                      | he System Log options.                                                |
| Click "View System                                                                     | Log" to view the System Log.                                                                                                    |                                                                                                    |                                                                       |
| Click "Configure Sy                                                                    | stem Log" to configure the System                                                                                                    | m Log options.                                                                                             |                                                                       |
|                                                                                        |                                                                                                    |                                                                                                    |                                                                       |
| J                                                                                      | View System Log C                                                                                                    | onfigure System Log                                                                                        |                                                                       |
|                                                                                        |                                                                                                    |                                                                                                    |                                                                       |
| Home                                                                                   | Advanced                                                                                                    | Tools                                                                                                    | Status                                                                |
| System Log                                                                             | Configuration                                                                                                    |                                                                                                    |                                                                       |
| events above or ec<br>'Both,' events will b<br>the selected mode<br>Select the desired | ual to the selected level will be d<br>le sent to the specified IP addres<br>is 'Local' or 'Both,' events will be<br>values and click 'Apply' to configu | lisplayed. If the selecte<br>s and UDP port of the r<br>recorded in the local r<br>are the system log opti | ed mode is 'Remote' or<br>remote syslog server. If<br>memory.<br>ons. |
| Log:                                                                                   | ⊙ Disable <sup>C</sup> Enable                                                                                                    |                                                                                                    |                                                                       |
| Log Level:                                                                             | Debugging 💌                                                                                                    |                                                                                                    |                                                                       |
| Display Level:                                                                         |                                                                                                    |                                                                                                    |                                                                       |
| mode.                                                                                  |                                                                                                    |                                                                                                    |                                                                       |
|                                                                                        |                                                                                                    |                                                                                                    |                                                                       |
|                                                                                        | <                                                                                                    |                                                                                                    |                                                                       |
|                                                                                        | Apply                                                                                                    |                                                                                                    |                                                                       |
|                                                                                        |                                                                                                    |                                                                                                    |                                                                       |

## System

The system section includes several tools on one page, including save and reboot, backup settings, update settings, and restore default settings.

#### Save and Reboot

The Save/Reboot button, when clicked, will save all configuration changes made on the modem and restart the device. All new configuration settings will take effect when the modem starts up again.

#### **Backup Settings**

The Backup Settings button allows you to save your modem configuration to a file on your computer so that it may be accessed again later. This feature is useful if you have changed the configuration on the modem, but would like to revert to a previous configuration.

To save your current configuration, click the **Backup Settings** button. The following pop-up screen will appear with a prompt to open or save the file to your computer.

| es can har<br>Ispicious, c<br>s file. | m your comput<br>or you do not fu | er. If the file inform<br>lly trust the source, | ation below<br>, do not open or |
|---------------------------------------|-----------------------------------|-------------------------------------------------|---------------------------------|
| ename: b                              | ackupsettings.                    | conf                                            |                                 |
| type:                                 |                                   |                                                 |                                 |
| im: 1                                 | 92.168.1.1                        |                                                 |                                 |
| ou like to                            | open the file or                  | save it to your con                             | nputer?                         |
| en                                    | Save                              | Cancel                                          | More Info                       |
| e 35                                  | n ke to<br>n ks ask be            | n Save                                          | n Save Cancel                   |

#### **Update Settings**

To load a previously saved configuration file onto your modem, click **Browse**, select the file on your computer and then click on Update Settings.

The modem will restore settings and reboot to activate the restored settings.

| Advanced                   | Tools                                                                  | Status                                                                                                    |
|----------------------------|------------------------------------------------------------------------|----------------------------------------------------------------------------------------------------|
| ettings                    |                                                                        |                                                                                                    |
| ettings. You may update yo | ur router settings usin                                                | g your saved files.                                                                                          |
| Brov                       | wse                                                                    |                                                                                                    |
| Update                     | Settings                                                               |                                                                                                    |
|                            |                                                                        |                                                                                                    |
|                            | Advanced<br>settings<br>ettings. You may update yo<br>Brow<br>Update s | Advanced Tools<br>settings<br>ettings. You may update your router settings usin<br>Browse<br>Update Settings |

#### **Restore Default Settings**

Restore Default Settings will delete all current settings and restore the modem to factory default settings. Click on the **Restore Default Settings** button to proceed. The following confirmation dialog will appear confirming your decision to restore default settings. Click on **OK** to continue.

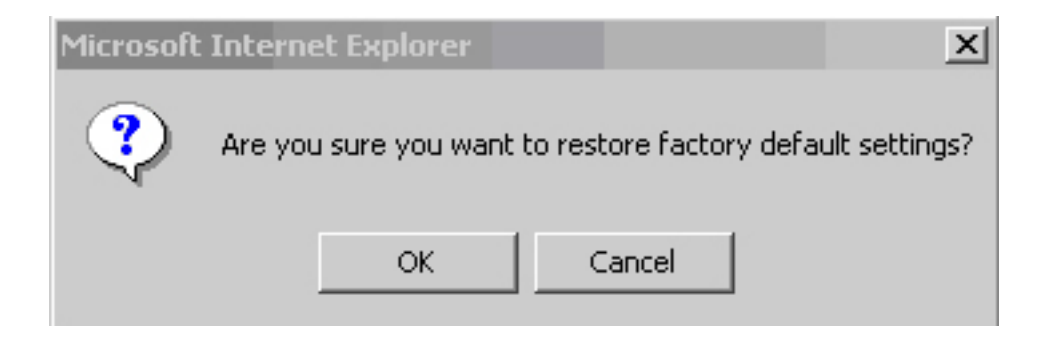

#### Firmware

If your ISP releases new software for this modem, follow these steps to perform an upgrade.

- 1. Obtain an updated software image file (firmware) from your ISP.
- 2. Enter the path of the image file location or click the **Browse** button to locate the image file.
- 3. Click the **Update Software** button once to upload the new image file.

| Home                                       | Advanced                               | Tools                    | Status                   |
|--------------------------------------------|----------------------------------------|--------------------------|--------------------------|
| Firmware Upgrad                            | le                                     |                          |                          |
|                                            |                                        |                          |                          |
| Step 1: Obtain an                          | updated software image fil             | e from your ISP.         |                          |
| Step 2: Enter the p<br>to locate the image | path to the image file locati<br>file. | on in the box below or c | lick the "Browse" button |
| Step 3: Click the "                        | Update Software" button or             | nce to upload the new in | nage file.               |
| NOTE: The update reboot.                   | process takes about 2 minu             | utes to complete, and yo | ur DSL Router will       |
| Software File Nar                          | me:                                    | Browse                   |                          |
|                                            | Update                                 | Software                 |                          |
|                                            |                                        |                          |                          |
|                                            |                                        |                          |                          |
|                                            |                                        |                          |                          |

#### Test

The diagnostics screen allows you to run diagnostic tests to check your DSL connection. The results will show test results of three connections:

- Connection to your local network
- Connection to your DSL service provider
- Connection to your Internet service provider

There are three buttons at the bottom of the page; **Next Connection** (appears only if you have created more than one connection), **Test** and **Test with OAM F4** (which will allow you to retest if necessary).

| Home                                                                                                    | (                                           | Advanced                                                                                         | ( 1                                                    | Tools                                    | Status                                                                                      |
|----------------------------------------------------------------------------------------------------|---------------------------------------------|--------------------------------------------------------------------------------------------------|--------------------------------------------------------|------------------------------------------|---------------------------------------------------------------------------------------------|
| br_0_35 Diagno                                                                                                    | ostics                                      | 50                                                                                               |                                                        |                                          |                                                                                             |
| Your modem is capa<br>test displays a fail st<br>the fail status is cons<br>procedures.<br><b>Test the connecti</b> | ible of f<br>atus, c<br>sistent.<br>on to y | esting your DSL cor<br>lick "Rerun Diagnost<br>If the test continue<br><b>your local networl</b> | nnection. The<br>ic Tests" at<br>s to fail, clicl<br>k | e individua<br>the bottom<br>< "Help" an | l tests are listed below. If a<br>of this page to make sure<br>d follow the troubleshooting |
| Test your ENET                                                                                                    | (1-4) C                                     | onnection:                                                                                       | PASS                                                   | Help                                     |                                                                                             |
| Test your USB                                                                                                    | Connec                                      | tion:                                                                                            | DOWN                                                   | Help                                     |                                                                                             |
| Test the conn                                                                                                    | ection                                      | to your DSL serv                                                                                 | vice provide                                           | er                                       |                                                                                             |
| Test ADSL Syn                                                                                                    | chroniz                                     | ation:                                                                                           | FAIL                                                   | Help                                     |                                                                                             |
| Test ATM OAM                                                                                                    | F5 seg                                      | ment ping:                                                                                       | FAIL                                                   | Help                                     |                                                                                             |
| Test ATM OAM                                                                                                    | F5 end                                      | -to-end ping:                                                                                    | FAIL                                                   | Help                                     |                                                                                             |
|                                                                                                    |                                             | Next C<br>Test Tes                                                                               | onnection<br>at With OAM                               | <b>F</b> 4                               |                                                                                             |

# **Status**

The status section allows you to view general and status information for your modem's connection.

## **Device Info**

The Device Info page shows details of the modem such as the version of the software, bootloader, LAN IP address, etc. It also displays the current status of your DSL connection.

| Home A                                                                                                    | dvanced (                                                        | Tools           | Status |
|----------------------------------------------------------------------------------------------------|------------------------------------------------------------------|-----------------|--------|
| vice Info                                                                                                    |                                                                  |                 |        |
| Board ID:                                                                                                    | D-1P-W                                                           |                 |        |
| Software Version:                                                                                                    | 3-06-04-0800.A2p802                                              | 1c.d19b         |        |
| Bootloader (CFE) Version:                                                                                                    | 1.0.37-4.3                                                       |                 |        |
| Wireless Driver Version:                                                                                                    | 3.131.35.0.cpe2.3                                                |                 |        |
| This information reflects the                                                                                                    | e current status of your                                         | DSL connection. |        |
| This information reflects the                                                                                                    | e current status of your                                         | DSL connection. |        |
| This information reflects the<br>Line Rate - Upstream (Kbp<br>Line Rate - Downstream (K                                                               | e current status of your<br>s):<br>(bps):                        | DSL connection. |        |
| This information reflects the<br>Line Rate - Upstream (Kbp<br>Line Rate - Downstream (K<br>LAN IP Address:                                            | current status of your<br>s):<br>(bps):<br>192.168.1.1           | DSL connection. |        |
| This information reflects the<br>Line Rate - Upstream (Kbp<br>Line Rate - Downstream (K<br>LAN IP Address:<br>Default Gateway:                        | e current status of your<br>s):<br>(bps):<br>192.168.1.1         | DSL connection. |        |
| This information reflects the<br>Line Rate - Upstream (Kbp<br>Line Rate - Downstream (K<br>LAN IP Address:<br>Default Gateway:<br>Primary DNS Server: | e current status of your<br>(bps):<br>192.168.1.1<br>192.168.1.1 | DSL connection. |        |

### WAN Info

The WAN Info screen displays WAN connections previously set up in the Home section. There is an extra "Status" column used for connection status information, displaying either ADSL Link Down or ADSL Link Up.

| Hor     | ne (     | Advar           | iced (            | Тс       | ols     | ( 8               | Status        |
|---------|----------|-----------------|-------------------|----------|---------|-------------------|---------------|
| N Info  |          |                 |                   |          |         |                   |               |
| VPI/VCI | Category | Service<br>Name | Interface<br>Name | Protocol | State   | Status            | IP<br>Address |
| 0/35    | UBR      | pppoa_0_35_1    | ppp_0_35_1        | PPPoA    | Enabled | ADSL Link<br>Down |               |
| 2/38    | UBR      | pppoe_2_38_1    | ppp_2_38_1        | PPPoE    | Enabled | ADSL Link<br>Down |               |

## **Route Info**

The Route Info section displays route information showing the IP addresses of the destination, gateway, and subnet mask as well as other route information.

|                 | Home                          |                            | Advance                           | d (               |           | Tools   |           | Status |
|-----------------|-------------------------------|----------------------------|-----------------------------------|-------------------|-----------|---------|-----------|--------|
| Dev             | ice Info                      | Route                      |                                   |                   |           |         |           |        |
| Flags<br>D - dy | : U - up, ! -<br>ynamic (redi | reject, G -<br>irect), M - | gateway, H - ł<br>modified (redir | nost, R<br>rect). | - reinsta | ate     |           |        |
| 1               | Destination                   | Gateway                    | Subnet Mask                       | Flags             | Metric    | Service | Interface |        |
|                 | 192.168.1.0                   | 0.0.0.0                    | 255,255,255,0                     | U                 | 0         |         | br0       |        |

## Log

This is the same screen as seen in the Remotelog section under tools.

| Home           | 1        | Adva     | inced (         | Tools           |           | Status            |
|----------------|----------|----------|-----------------|-----------------|-----------|-------------------|
| stem Log       |          |          |                 |                 |           |                   |
| Date/Time      | Facility | Severity |                 | Mes             | sade      |                   |
| Jan 1 00:30:21 | syslog   | emerg    | BCM96345 sta    | rted: BusyBox v | 1.00 (200 | 6.05.10-01:48+000 |
| Jan 1 00:30:22 | user     | crit     | kernel: eth0 Li | ink UP.         |           |                   |
|                |          |          | Ref             | fresh           |           |                   |
|                |          |          | ΙΑ              | N               |           |                   |

The LAN section shows received and transmitted packet information for the Ethernet interface. Click on **Reset Statistics** to renew the information.

| Bytes Pkts Errs Drops Bytes Pkts Errs Drops |
|---------------------------------------------|
|                                             |
| Ethernet 244894 2224 0 0 1145170 2289 0 0   |

### WAN

The WAN section shows received and transmitted packet information for the WAN connections that you have set up. Click on **Reset Statistics** to renew the information.

|    | Hon              | ne      | ( A      | dvanc          | ed    | 1    | 1     | Tools |       |       | St     | tatus |
|----|------------------|---------|----------|----------------|-------|------|-------|-------|-------|-------|--------|-------|
| VA | N Stati          | stics   |          |                |       |      |       |       |       |       |        |       |
| I  | Service          | VPI/VCI | Protocol | Interface      |       | Rec  | eived |       |       | Trans | mitteo | 1     |
| Ī  |                  |         |          |                | Bytes | Pkts | Errs  | Drops | Bytes | Pkts  | Errs   | Drops |
|    | oppoa_0<br>_35_1 | 0/35    | PPPoA    | ppp_0_3<br>5_1 | 0     | 0    | 0     | 0     | 0     | 0     | 0      | 0     |
|    | oppoe_2<br>_38_1 | 2/38    | PPPoE    | ppp_2_3<br>8_1 | 0     | 0    | 0     | 0     | 0     | 0     | 0      | 0     |

### ATM

The ATM section displays statistical values for your ATM interface as well as for AAL5 and AAL5 VCC. Click on **Reset Statistics** to reset the values.

| Home (                   | Advar      | iced        | 6        | Tools             | Status        |
|--------------------------|------------|-------------|----------|-------------------|---------------|
| Statistics ATM           |            |             |          |                   |               |
| Statistics ATM           |            |             |          |                   |               |
| ATM Interface Statistics |            |             |          |                   |               |
| In Octets                |            |             | 2451     | 1                 |               |
| Out Octets               |            |             | 1412     |                   |               |
| In Errors                |            |             | 0        |                   |               |
| In Unknown               |            |             | 0        |                   |               |
| In Hec Errors            |            |             | 0        |                   |               |
| In Invalid Vpi Vci Error | S          |             | 0        |                   |               |
| In Port Not Enable Err   | ors        |             | 0        |                   |               |
| In PTI Errors            |            |             | 0        |                   |               |
| In Idle Cells            |            |             | 0        |                   |               |
| In Circuit Type Errors   |            |             | 0        |                   |               |
| In OAM RM CRC Error      | S          |             | 0        |                   |               |
| In GFC Errors            |            |             | 0        |                   |               |
|                          |            |             |          | 1                 |               |
| In Octets                |            | 5           | 195      |                   |               |
| Out Octets               |            | 1           | 762      |                   |               |
| In Ucast Pkts            |            |             | 69<br>10 |                   |               |
| Out Ucast Pkts           |            | _           | 19       |                   |               |
| In Errors                |            |             | 0        |                   |               |
| Dut Errors               |            | _           | 0        |                   |               |
| Out Discards             |            |             | 0        |                   |               |
| our Discarus             |            |             | 0        |                   |               |
| AAL5 VCC Statistics      |            |             |          |                   |               |
|                          |            |             |          |                   |               |
| VPI/VCI CRC Errors SA    | R Timeouts | Oversized 9 | SDUs Sh  | ort Packet Errors | Length Errors |
| <b>14/40</b> 0           | 0          | 0           |          | 0                 | 0             |
| Reset Statistics         |            |             |          |                   |               |

### ADSL

Information contained in the ADSL screen is useful for troubleshooting and diagnosing connection problems.

| Home                  | Advanced             | 1        | Tools      | Status |
|-----------------------|----------------------|----------|------------|--------|
| 1 Statistics          |                      |          |            |        |
| L Stausucs            |                      |          |            |        |
| -                     |                      |          |            | ŕ      |
| Mode:                 |                      |          | G.DMT      |        |
| Type:                 |                      |          | Fast       |        |
| Line Coding:          |                      |          | Trellis Un |        |
| Status:               |                      |          | NO Defect  |        |
| LINK POWER State:     |                      |          | μυ         |        |
| (                     |                      | Downetro | amUnetroam |        |
| SNR Margin (dB):      |                      | 11.9     | 12.0       |        |
| Attenuation (dB):     |                      | 0.0      | 1.0        |        |
| Output Power (dBm)    |                      | 7.8      | 12.5       |        |
| Attainable Rate (Khn  | s):                  | 9568     | 1056       |        |
| Rate (Khns):          | oy.                  | 8000     | 800        |        |
| K (number of bytes in | n DMT frame):        | 251      | 26         |        |
| R (number of check l  | wtes in RS code word | 201      | 0          |        |
| S (RS code word size  | e in DMT frame):     | 1        | 1          |        |
| D (interleaver denth) |                      | 1        | 1          |        |
| Delay (msec):         |                      | n        |            |        |
|                       |                      | F        | F          |        |
|                       |                      |          |            |        |
| Super Frames:         |                      | 18171    | 18169      |        |
| Super Frame Errors:   |                      | 1        | 200        |        |
| RS Words:             |                      | 0        | o          |        |
| RS Correctable Error  | S:                   | 0        | o          |        |
| RS Uncorrectable Er   | TOTS:                | 0        | N/A        |        |
|                       |                      |          |            |        |
| HEC Errors:           |                      | 1        | 86         |        |
| OCD Errors:           |                      | 0        | D          |        |
| LCD Errors:           |                      | 0        | 0          |        |
| Total Cells:          |                      | 5829071  | 0          |        |
| Data Cells:           |                      | 1040     | 0          |        |
| Bit Errors:           |                      | D        | þ          |        |
| Total ES:             |                      | 2        | 0          |        |
| Total SES:            |                      | 1        | 0          |        |
| Total HAS:            |                      | 205      | lo lo      |        |

# **ADSL BER Test**

A Bit Error Rate Test (BER Test) is a test that reflects the ratio of error bits to the total number transmitted.

If you click on the **ADSL BERTest** button at the bottom of the ADSL Statistics page, the following pop-up screen will appear allowing you to set the tested time and to begin the test. Click **Start** to begin the test.

When you start the ADSL BER Test, the following progress window will display the connection speed as well as the length of time that the test will run for. At any time during the test, click on the **Stop** button to terminate the test.

| http://192168.11/bectaut.ts?betState=0 - Microsoft Internet Explorer 📃 📄 🕨 |
|----------------------------------------------------------------------------|
| ADSL BER Test - Start                                                      |
| The ADSL Bit Error Rate (BER) test determines                              |
| the quality of the ADSL connection. The test is                            |
| done by transferring idle cells containing a known                         |
| pattern and comparing the received data with                               |
| this known pattern to check for any errors.                                |
| Select the test duration below and click "Start".                          |
| Tested Time (sec): 20                                                      |
| Start Exit                                                                 |

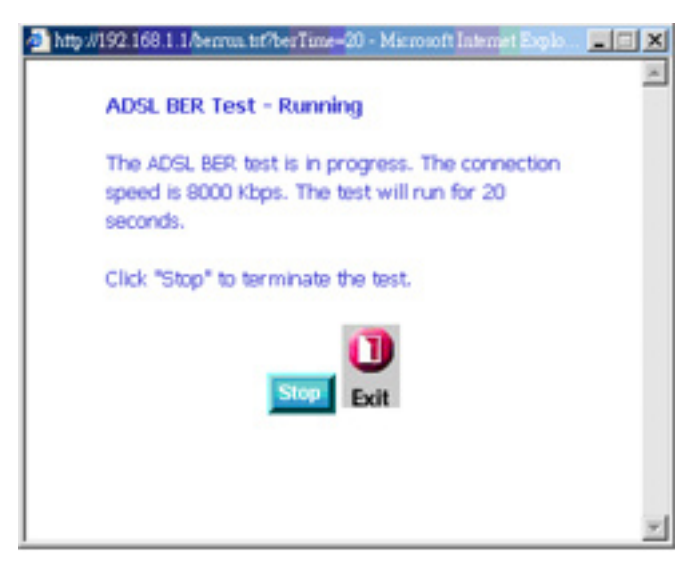

When the test is complete, the following window will display the test results showing the test time, total transferred bits, total error bits and error ratio. Click **Exit** to close the window.

| Test Time (sec):        | 20                                      |
|-------------------------|-----------------------------------------|
| Total Transferred Bits: | 0x000000008A31680                       |
| Total Error Bits:       | 0x0000000000000000000000000000000000000 |
| Error Ratio:            | 0.00e+00                                |

# Troubleshooting

This chapter provides solutions to problems that can occur during the installation and operation of the DSL-2320B. Read the following descriptions if you are having problems. (The examples below are illustrated in Windows<sup>®</sup> XP. If you have a different operating system, the screenshots on your computer will look similar to th3e following examples.)

#### 1. Why can't I access the web-based configuration utility?

When entering the IP address of the D-Link modem (192.168.1.1 for example), you are not connecting to a website on the Internet or have to be connected to the Internet. The device has the utility built-in to a ROM chip in the device itself. Your computer must be on the same IP subnet to connect to the web-based utility.

• Make sure you have an updated Java-enabled web browser. We recommend the following:

- Internet Explorer 6.0 or higher
- Netscape 8 or higher
- Mozilla 1.7.12 (5.0) or higher
- Opera 8.5 or higher
- Safari 1.2 or higher (with Java 1.3.1 or higher)
- Camino 0.8.4 or higher
- Firefox 1.5 or higher
- Verify physical connectivity by checking for solid link lights on the device. If you do not get a solid link light, try using a different cable or connect to a different port on the device if possible. If the computer is turned off, the link light may not be on.
- Disable any internet security software running on the computer. Software firewalls such as Zone Alarm, Black Ice, Sygate, Norton Personal Firewall, and Windows<sup>®</sup> XP firewall may block access to the configuration pages. Check the help files included with your firewall software for more information on disabling or configuring it.

- Configure your Internet settings:
  - Go to Start > Settings > Control Panel. Double-click the Internet Options Icon. From the Security tab, click the button to restore the settings to their defaults.
  - Click the **Connection** tab and set the dial-up option to Never Dial a Connection. Click the LAN Settings button. Make sure nothing is checked. Click **OK**.
  - Go to the **Advanced** tab and click the button to restore these settings to their defaults. Click **OK** three times.
  - Close your web browser (if open) and open it.
- Access the web management. Open your web browser and enter the IP address of your D-Link modem in the address bar. This should open the login page for your the web management.
- If you still cannot access the configuration, unplug the power to the modem for 10 seconds and plug back in. Wait about 30 seconds and try accessing the configuration. If you have multiple computers, try connecting using a different computer.

#### 2. What can I do if I forgot my password?

If you forgot your password, you must reset your modem. Unfortunately this process will change all your settings back to the factory defaults.

To reset the modem, locate the reset button (hole) on the rear panel of the unit. With the modem powered on, use a paperclip to hold the button down for 10 seconds. Release the button and the modem will go through its reboot process. Wait about 30 seconds to access the modem. For information about logging into the modem see page 16.

# **Networking Basics**

#### **Check your IP address**

After you install your new D-Link device, by default, the TCP/IP settings should be set to obtain an IP address from a DHCP server (i.e. wireless modem) automatically. To verify your IP address, please follow the steps below.

Click on Start > Run. In the run box type *cmd* and click OK.

At the prompt, type *ipconfig* and press Enter.

This will display the IP address, subnet mask, and the default gateway of your adapter.

If the address is 0.0.0.0, check your device installation, security settings, and the settings on your modem. Some firewall software programs may block a DHCP request on newly installed device.

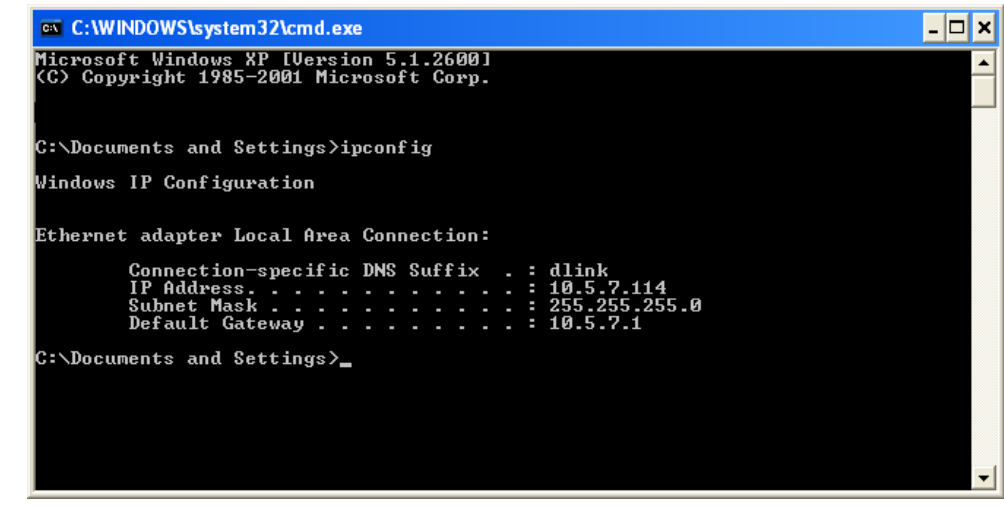

If you are connecting to a wireless network at a hotspot (e.g. hotel, coffee shop, airport), please contact an employee or administrator to verify their wireless network settings.

#### **Check your MAC address**

Click on Start > Run. In the run box type *cmd* and click OK.

At the prompt, type *ipconfig /all* and press Enter.

This will display information about all installed adapters on your computer. Your MAC address is listed as the "Physical Address" and should look like xx-xx-xx-xx-xx or xx:xx:xx:xx:xx:xx

#### **Statically Assign an IP address**

If you are not using a DHCP capable gateway/modem, or you need to assign a static IP address, please follow the steps below:

#### Step 1

Windows<sup>®</sup> XP - Click on **Start** > **Control Panel** > **Network Connections**. Windows<sup>®</sup> 2000 - From the desktop, right-click **My Network Places** > **Properties**.

#### Step 2

Right-click on the Local Area Connection which represents your D-Link network adapter and select Properties.

#### Step 3

Highlight Internet Protocol (TCP/IP) and click Properties.

#### Step 4

Click **Use the following IP address** and enter an IP address that is on the same subnet as your network or the LAN IP address on your modem.

Example: If the modem's LAN IP address is 192.168.0.1, make your IP address 192.168.0.X where X is a number between 2 and 99. Make sure that the number you choose is not in use on the network. Set Default Gateway the same as the LAN IP address of your modem (192.168.0.1).

Set Primary DNS the same as the LAN IP address of your modem (192.168.0.1). The Secondary DNS is not needed or you may enter a DNS server from your ISP.

#### Step 5

Click OK twice to save your settings.

| General                                                                                                |                                                                                     |
|----------------------------------------------------------------------------------------------------|-------------------------------------------------------------------------------------|
| You can get IP settings assigned<br>this capability. Otherwise, you ne<br>the appropriate IP settings. | l automatically if your network supports<br>ed to ask your network administrator fo |
| 🔘 Obtain an IP address autor                                                                           | natically                                                                           |
| Subsethe following IP addres                                                                           | s:                                                                                  |
| IP address:                                                                                            | 192.168.0.52                                                                        |
| Subnet mask:                                                                                           | 255 . 255 . 255 . 0                                                                 |
| Default gateway:                                                                                       | 192.168.0.1                                                                         |
| O Obtain DNS server address                                                                            | automatically                                                                       |
| Subset the following DNS serv                                                                          | rer addresses:                                                                      |
| Preferred DNS server:                                                                                  | 192.168.0.1                                                                         |
| Alternate DNS server:                                                                                  |                                                                                     |
|                                                                                                    | Advanced                                                                            |

# **Contacting Technical Support**

U.S. and Canadian customers can contact D-Link technical support through our web site or by phone.

Before you contact technical support, please have the following ready:

- Model number of the product (e.g. DSL-2320B)
- Hardware Revision (located on the label on the bottom of the modem (e.g. rev A1))
- Serial Number (s/n number located on the label on the bottom of the modem).

You can find software updates and user documentation on the D-Link website as well as frequently asked questions and answers to technical issues.

For customers within the United States:

Phone Support: (877) 453-5465 (877) 45-DLINK

Internet Support: http://support.dlink.com For customers within Canada:

Phone Support: (800) 361-5265

Internet Support: http://support.dlink.com

## Warranty

Subject to the terms and conditions set forth herein, D-Link Systems, Inc. ("D-Link") provides this Limited Warranty: • Only to the person or entity that originally purchased the product from D-Link or its authorized reseller or distributor, and

- Only for products purchased and delivered within the fifty states of the United States, the District of Columbia, U.S. Possessions or Protectorates, U.S. Military Installations, or addresses with an APO ٠ or FPO.

Limited Warranty: D-Link warrants that the hardware portion of the D-Link product described below ("Hardware") will be free from material defects in workmanship and materials under normal use from the date of original retail purchase of the product, for the period set forth below ("Warranty Period"), except as otherwise stated herein.

- ٠ Hardware (excluding power supplies and fans): One (1) year
- Power supplies and fans: One (1) year
- Spare parts and spare kits: Ninety (90) days ٠

The customer's sole and exclusive remedy and the entire liability of D-Link and its suppliers under this Limited Warranty will be, at D-Link's option, to repair or replace the defective Hardware during the Warranty Period at no charge to the original owner or to refund the actual purchase price paid. Any repair or replacement will be rendered by D-Link at an Authorized D-Link Service Office. The replacement hardware need not be new or have an identical make, model or part. D-Link may, at its option, replace the defective Hardware or any part thereof with any reconditioned product that D-Link reasonably determines is substantially equivalent (or superior) in all material respects to the defective Hardware. Repaired or replacement hardware will be warranted for the remainder of the original Warranty Period or ninety (90) days, whichever is longer, and is subject to the same limitations and exclusions. If a material defect is incapable of correction, or if D-Link determines that it is not practical to repair or replace the defective Hardware, the actual price paid by the original purchaser for the defective Hardware will be refunded by D-Link upon return to D-Link of the defective Hardware. All Hardware or part thereof that is replaced by D-Link, or for which the purchase price is refunded, shall become the property of D-Link upon replacement or refund.

Limited Software Warranty: D-Link warrants that the software portion of the product ("Software") will substantially conform to D-Link's then current functional specifications for the Software, as set forth in the applicable documentation, from the date of original retail purchase of the Software for a period of ninety (90) days ("Software Warranty Period"), provided that the Software is properly installed on approved hardware and operated as contemplated in its documentation. D-Link further warrants that, during the Software Warranty Period, the magnetic media on which D-Link delivers the Software will be free of physical defects. The customer's sole and exclusive remedy and the entire liability of D-Link and its suppliers under this Limited Warranty will be, at D-Link's option, to replace the non-conforming Software (or defective media) with software that substantially conforms to D-Link's functional specifications for the Software or to refund the portion of the actual purchase price paid that is attributable to the Software. Except as otherwise agreed by D-Link in writing, the replacement Software is provided only to the original licensee, and is subject to the terms and conditions of the license granted by D-Link for the Software. Replacement Software will be warranted for the remainder of the original Warranty Period and is subject to the same limitations and exclusions. If a material non-conformance is incapable of correction, or if D-Link determines in its sole discretion that it is not practical to replace the non-conforming Software, the price paid by the original licensee for the non-conforming Software will be refunded by D-Link; provided that the non-conforming Software (and all copies thereof) is first returned to D-Link. The license granted respecting any Software for which a refund is given automatically terminates.

Non-Applicability of Warranty: The Limited Warranty provided hereunder for Hardware and Software portions of D-Link's products will not be applied to and does not cover any refurbished product and any product purchased through the inventory clearance or liquidation sale or other sales in which D-Link, the sellers, or the liquidators expressly disclaim their warranty obligation pertaining to the product and in that case, the product is being sold "As-Is" without any warranty whatsoever including, without limitation, the Limited Warranty as described herein, notwithstanding anything stated herein to the contrary.

Submitting A Claim: The customer shall return the product to the original purchase point based on its return policy. In case the return policy period has expired and the product is within warranty, the customer shall submit a claim to D-Link as outlined below:

- The customer must submit with the product as part of the claim a written description of the Hardware defect or Software nonconformance in sufficient detail to allow D-Link to confirm the same, along ٠ with proof of purchase of the product (such as a copy of the dated purchase invoice for the product) if the product is not registered.
- The customer must obtain a Case ID Number from D-Link Technical Support at 1-877-453-5465, who will attempt to assist the customer in resolving any suspected defects with the product. If the product is considered defective, the customer must obtain a Return Material Authorization ("RMA") number by completing the RMA form and entering the assigned Case ID Number at https://rma.dlink.com/.
- After an RMA number is issued, the defective product must be packaged securely in the original or other suitable shipping package to ensure that it will not be damaged in transit, and the RMA number ٠ must be prominently marked on the outside of the package. Do not include any manuals or accessories in the shipping package. D-Link will only replace the defective portion of the product and will not ship back any accessories.
- . The customer is responsible for all in-bound shipping charges to D-Link. No Cash on Delivery ("COD") is allowed. Products sent COD will either be rejected by D-Link or become the property of D-Link. Products shall be fully insured by the customer and shipped to D-Link Systems, Inc., 17595 Mt. Herrmann, Fountain Valley, CA 92708. D-Link will not be held responsible for any packages that are lost in transit to D-Link. The repaired or replaced packages will be shipped to the customer via UPS Ground or any common carrier selected by D-Link. Return shipping charges shall be prepaid by D-Link if you use an address in the United States, otherwise we will ship the product to you freight collect. Expedited shipping is available upon request and provided shipping charges are prepaid by the customer.

D-Link may reject or return any product that is not packaged and shipped in strict compliance with the foregoing requirements, or for which an RMA number is not visible from the outside of the package. The product owner agrees to pay D-Link's reasonable handling and return shipping charges for any product that is not packaged and shipped in accordance with the foregoing requirements, or that is determined by D-Link not to be defective or non-conforming.

What Is Not Covered: The Limited Warranty provided herein by D-Link does not cover: Products that, in D-Link's judgment, have been subjected to abuse, accident, alteration, modification, tampering, negligence, misuse, faulty installation, lack of reasonable care, repair or service in any way that is not contemplated in the documentation for the product, or if the model or serial number has been altered, tampered with, defaced or removed; Initial installation, installation and removal of the product for repair, and shipping costs; Operational adjustments covered in the operating manual for the product, and normal maintenance; Damage that occurs in shipment, due to act of God, failures due to power surge, and cosmetic damage; Any hardware, software, firmware or other products or services provided by anyone other than D-Link; and Products that have been purchased from inventory clearance or liquidation sales or other sales in which D-Link, the sellers, or the liquidators expressly disclaim their warranty obligation pertaining to the product. While necessary maintenance or repairs on your Product can be performed by any company, we recommend that you use only an Authorized D-Link Service Office. Improper or incorrectly performed maintenance or repair voids this Limited Warranty.

**Disclaimer of Other Warranties:** EXCEPT FOR THE LIMITED WARRANTY SPECIFIED HEREIN, THE PRODUCT IS PROVIDED "AS-IS" WITHOUT ANY WARRANTY OF ANY KIND WHATSOEVER INCLUDING, WITHOUT LIMITATION, ANY WARRANTY OF MERCHANTABILITY, FITNESS FOR A PARTICULAR PURPOSE AND NON-INFRINGEMENT. IF ANY IMPLIED WARRANTY CANNOT BE DISCLAIMED IN ANY TERRITORY WHERE A PRODUCT IS SOLD, THE DURATION OF SUCH IMPLIED WARRANTY SHALL BE LIMITED TO THE DURATION OF THE APPLICABLE WARRANTY PERIOD SET FORTH ABOVE. EXCEPT AS EXPRESSLY COVERED UNDER THE LIMITED WARRANTY PROVIDED HEREIN, THE ENTIRE RISK AS TO THE QUALITY, SELECTION AND PERFORMANCE OF THE PRODUCT IS WITH THE PURCHASER OF THE PRODUCT.

Limitation of Liability: TO THE MAXIMUM EXTENT PERMITTED BY LAW, D-LINK IS NOT LIABLE UNDER ANY CONTRACT, NEGLIGENCE, STRICT LIABILITY OR OTHER LEGAL OR EQUITABLE THEORY FOR ANY LOSS OF USE OF THE PRODUCT, INCONVENIENCE OR DAMAGES OF ANY CHARACTER, WHETHER DIRECT, SPECIAL, INCIDENTAL OR CONSEQUENTIAL (INCLUDING, BUT NOT LIMITED TO, DAMAGES FOR LOSS OF GOODWILL, LOSS OF REVENUE OR PROFIT, WORK STOPPAGE, COMPUTER FAILURE OR MALFUNCTION, FAILURE OF OTHER EQUIPMENT OR COMPUTER PROGRAMS TO WHICH D-LINK'S PRODUCT IS CONNECTED WITH, LOSS OF INFORMATION OR DATA CONTAINED IN, STORED ON, OR INTEGRATED WITH ANY PRODUCT RETURNED TO D-LINK FOR WARRANTY SERVICE) RESULTING FROM THE USE OF THE PRODUCT, RELATING TO WARRANTY SERVICE, OR ARISING OUT OF ANY BREACH OF THIS LIMITED WARRANTY, EVEN IF D-LINK HAS BEEN ADVISED OF THE POSSIBILITY OF SUCH DAMAGES. THE SOLE REMEDY FOR A BREACH OF THE FOREGOING LIMITED WARRANTY IS REPAIR, REPLACEMENT OR REFUND OF THE DEFECTIVE OR NON-CONFORMING PRODUCT. THE MAXIMUM LIABILITY OF D-LINK UNDER THIS WARRANTY IS LIMITED TO THE PURCHASE PRICE OF THE PRODUCT COVERED BY THE WARRANTY. THE FOREGOING EXPRESS WRITTEN WARRANTIES AND REMEDIES ARE EXCLUSIVE AND ARE IN LIEU OF ANY OTHER WARRANTIES OR REMEDIES, EXPRESS, IMPLIED OR STATUTORY.

**Governing Law**: This Limited Warranty shall be governed by the laws of the State of California. Some states do not allow exclusion or limitation of incidental or consequential damages, or limitations on how long an implied warranty lasts, so the foregoing limitations and exclusions may not apply. This Limited Warranty provides specific legal rights and you may also have other rights which vary from state to state.

Trademarks: D-Link is a registered trademark of D-Link Systems, Inc. Other trademarks or registered trademarks are the property of their respective owners.

**Copyright Statement:** No part of this publication or documentation accompanying this product may be reproduced in any form or by any means or used to make any derivative such as translation, transformation, or adaptation without permission from D-Link Corporation/D-Link Systems, Inc., as stipulated by the United States Copyright Act of 1976 and any amendments thereto. Contents are subject to change without prior notice.

Copyright 2006-2007 by D-Link Corporation/D-Link Systems, Inc. All rights reserved.

CE Mark Warning: This is a Class B product. In a domestic environment, this product may cause radio interference, in which case the user may be required to take adequate measures.

FCC Statement: This equipment has been tested and found to comply with the limits for a Class B digital device, pursuant to part 15 of the FCC Rules. These limits are designed to provide reasonable protection against harmful interference in a residential installation. This equipment generates, uses, and can radiate radio frequency energy and, if not installed and used in accordance with the instructions, may cause harmful interference to radio communication. However, there is no guarantee that interference will not occur in a particular installation. If this equipment does cause harmful interference to radio or television reception, which can be determined by turning the equipment off and on, the user is encouraged to try to correct the interference by one or more of the following measures:

- Reorient or relocate the receiving antenna.
- Increase the separation between the equipment and receiver.
- Connect the equipment into an outlet on a circuit different from that to which the receiver is connected.
- Consult the dealer or an experienced radio/TV technician for help.

For detailed warranty information applicable to products purchased outside the United States, please contact the corresponding local D-Link office.

# Registration

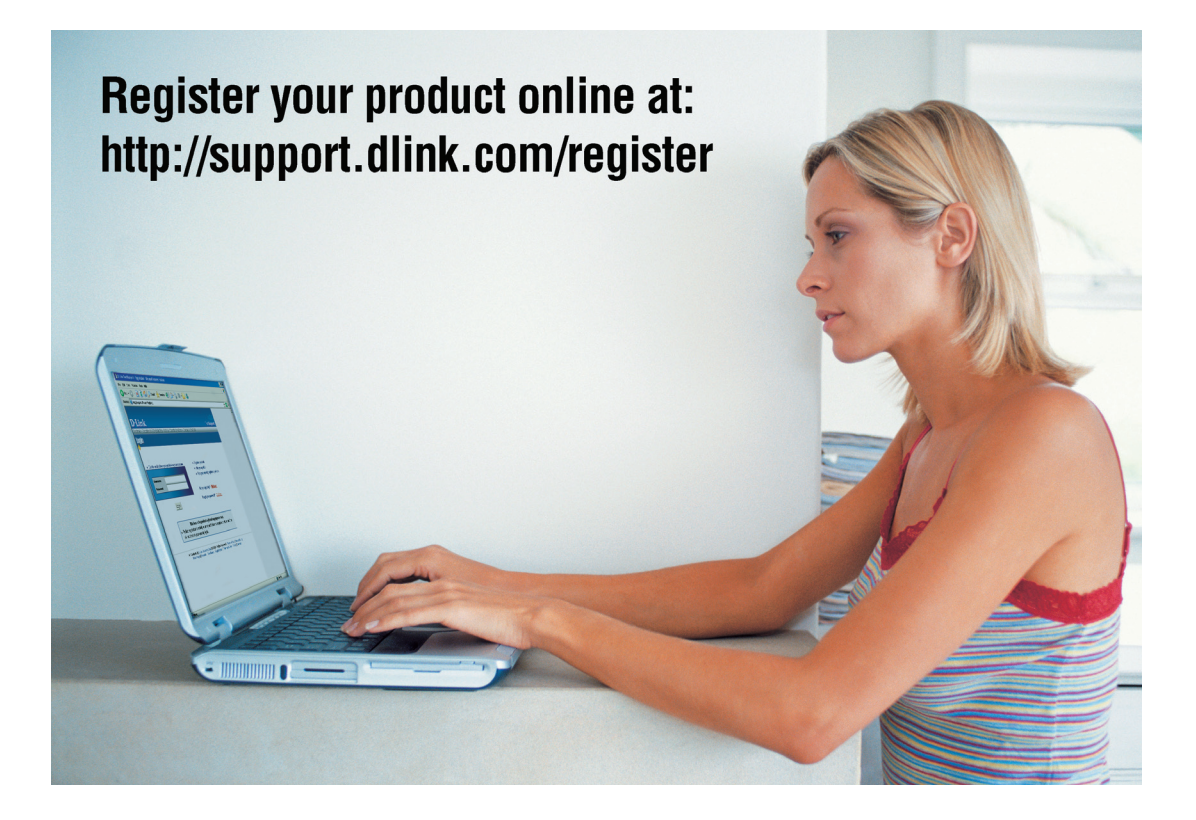

Product registration is entirely voluntary and failure to complete or return this form will not diminish your warranty rights.

Version 1.1 January 22, 2007